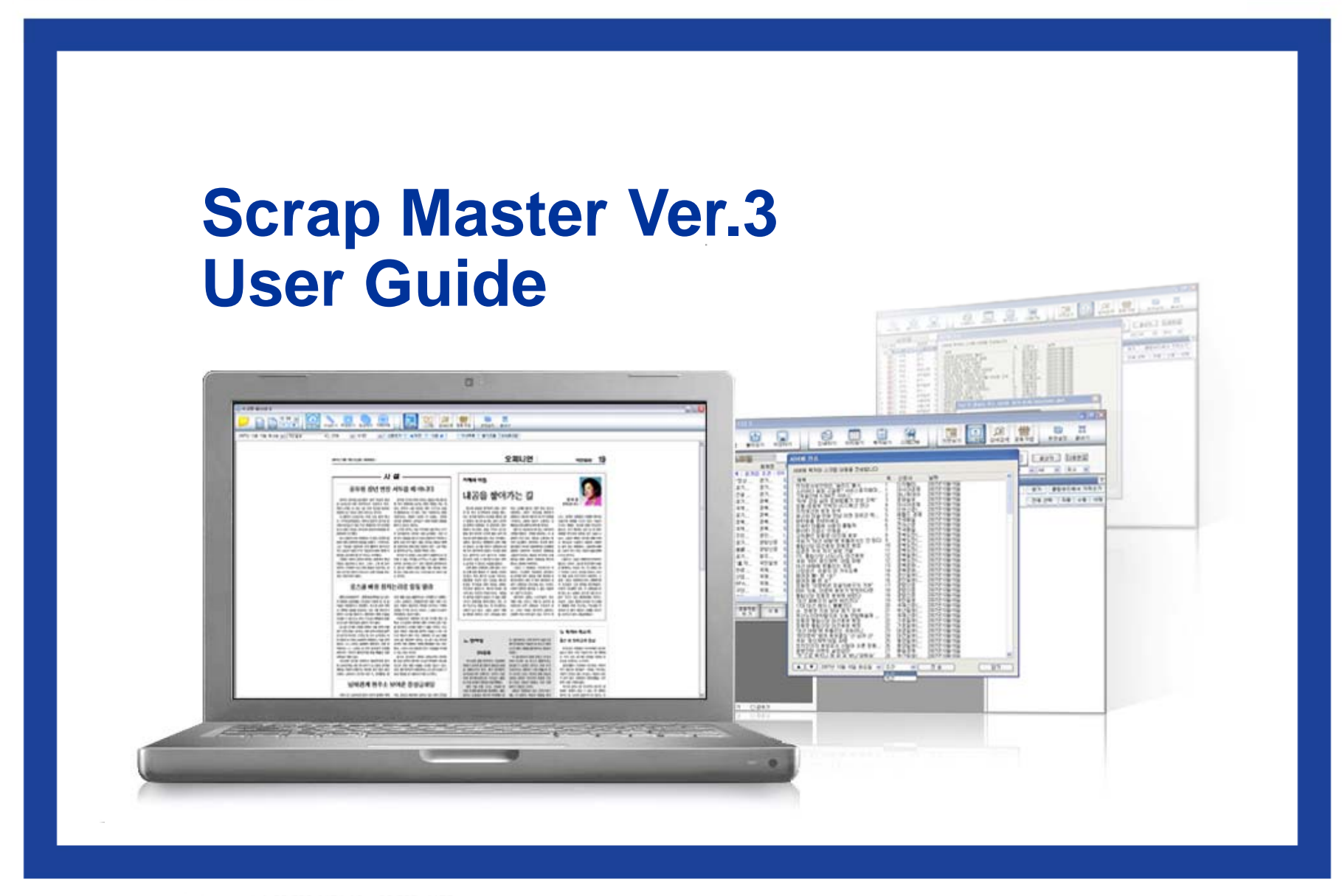

**다하니** 커뮤니케이션즈 tel. 02.593.4174 / fax 02.593.4175 4F, Seil building, 278-5, Pirun-dom

tel. 02.593.4174 / fax 02.593. 4175 4F, Seil building, 278-5, Pirun-dong, Jongno-gu, Seoul http://www.dahami.co.kr

# Contents

| 1. ScrapMaster3 정보 1     |
|--------------------------|
| 1.1 초기 화면                |
| 초기 화면 구성 1               |
| 1.2 지면보기 화면 2            |
| 지면보기2                    |
| 지면보기 화면 / 버튼 설명 2        |
| 1.3 스크랩 화면 5             |
| 스크랩                      |
| 스크랩 화면 / 버튼 설명5          |
| 1.4 상세검색 화면 9            |
| 상세검색9                    |
| 상세검색 화면 / 버튼 설명          |
| 1.5 공동작업 화면 11           |
| 공동작업 11                  |
| 공동작업 화면 / 버튼 설명 11       |
| <b>1.6 온라인뉴스 화면</b> 13   |
| 온라인뉴스 13                 |
| 온라인뉴스 화면 / 버튼 설명 13      |
|                          |
| 2. ScrapMaster3 주요 기능 16 |
| 2.1 지면보기 기능              |
| 지면보기 실행 순서               |

|     | 지면크기 조절      | 17 |
|-----|--------------|----|
|     | 지면스크랩        | 18 |
|     | 팝업아이콘        | 24 |
| 2.2 | 스크랩 기능       | 28 |
|     | 스크랩 실행 순서    | 28 |
|     | 스크랩 기사 인쇄 설정 | 31 |
|     | 스크랩 기사 미리보기  | 32 |
|     | 스크랩 기사 저장하기  | 33 |
|     | 스크랩 기사 목차보기  | 34 |
| 2.3 | 상세검색 기능      | 35 |
|     | 상세검색 실행 순서   | 35 |
|     | 자동검색 실행 순서   | 37 |
| 2.4 | 공동작업 기능      | 39 |
|     | 공동작업 실행 순서   | 39 |
|     |              |    |

| 3. ScrapMaster3 부가 기능 41 |
|--------------------------|
| 3.1 환경설정                 |
| 환경설정 창 41                |
| 3.2 사용자 로그인 44           |
| 로그인                      |
| 접속 환경 설정 44              |
| 3.3 단축키                  |
| 단축키 정보                   |

**다하미** 커뮤니케이션즈 <sup>tel. 02.593.4174 / fax 02.593.4175</sup> 4F, Seil building, 278-5, Pirun-dong, Jongno-gu, Seoul http://www.dahami.co.kr 1. ScrapMaster3 정보

# 1.1 초기 화면

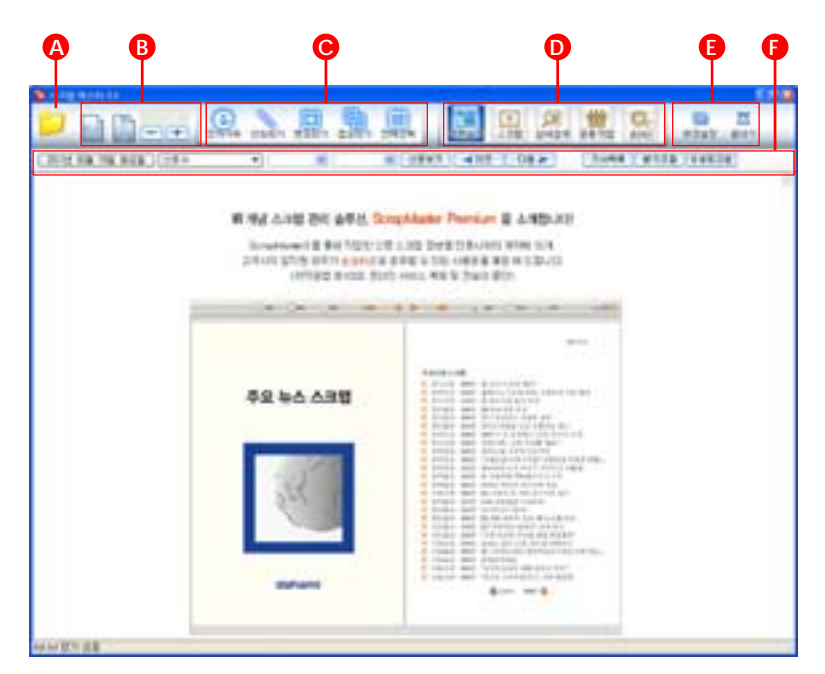

# 초기 화면 구성

# A. 이미지 파일 열기

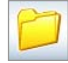

폴더 모양의 [이미지 파일 열기]를 클릭하여, 원하는 이미지를 불러올 수 있습니다.

# B. 확대 / 축소 도구

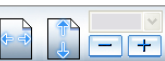

[가로 폭 맞춤], [세로 폭 맞춤], [축소], [확대] 버튼을
 이용하여 원하는 크기의 화면 보기가 가능합니다.

# C. 스크랩 영역

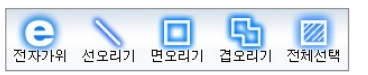

[전자가위], [선오리기], [면오리기], [겹오리기], [전체선택] 버튼 중 원하는 도구를 사용하여 스크랩할 수 있습니다.

# D. 주요 기능 영역

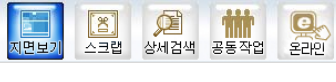

[지면보기], [스크랩], [상세검색], [공동작업], 같은 [온라인]의 주요 기능 담당 버튼들로 구성되어 있습니다.

# E. 부가 기능 영역

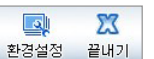

[환경설정], [끝내기] 버튼이 위치하여, 프로그램을 설정하거나 종료할 수 있습니다.

# F. 보조 도구 영역

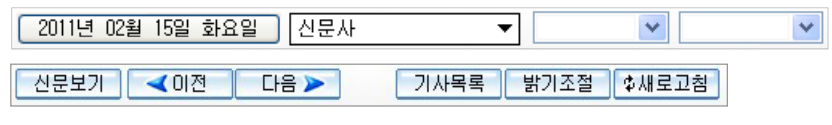

주요 기능의 보조 역할을 하는 보조 도구들로 구성되어 있습니다.

초기 화면에서 지면보기 관련 보조 도구를 볼 수 있습니다.

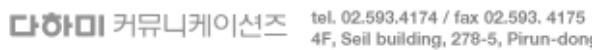

 tel. 02.593.4174 / fax 02.593.4175
 4F, Seil building, 278-5, Pirun-dong, Jongno-gu, Secul http://www.dahami.co.kr

# 1.2 지면보기 화면

# 지면보기

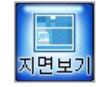

[지면보기] 버튼을 클릭하여, 선택한 날짜의 신문을 볼 수 있습니다.

# 지면보기 화면 / 버튼 설명

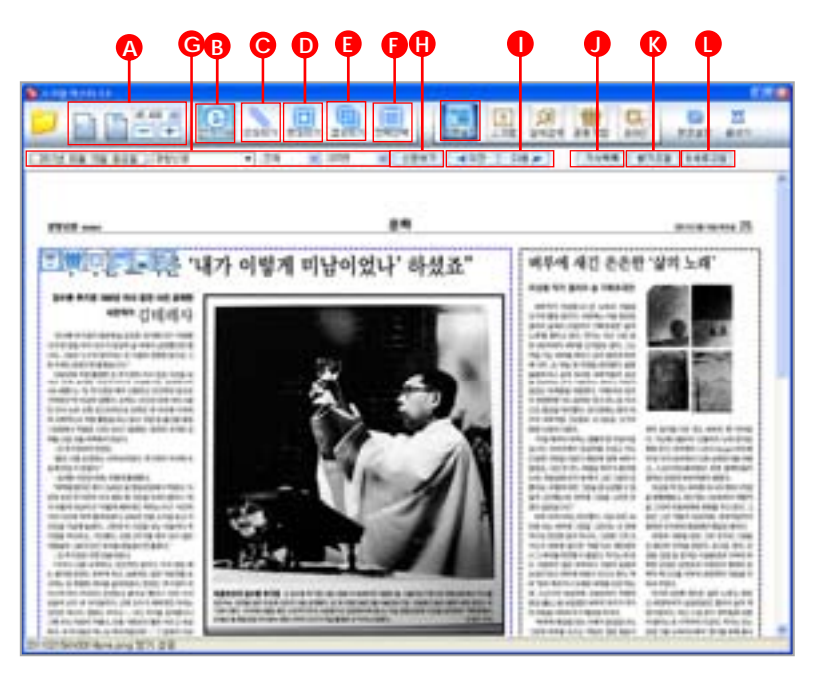

# A. 확대 / 축소 도구

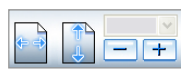

[가로 폭 맞춤], [세로 폭 맞춤], [축소], [확대] 버튼을 이용하여 원하는 크기의 지면 보기가 가능합니다.

# B. 전자가위

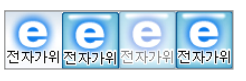

[전자가위] 버튼을 클릭하여, 미리 나뉘어져 있는 기사를 간편하게 스크랩할 수 있습니다.

# C. 선오리기

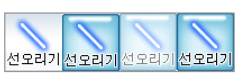

다각형의 기사 영역을 선과 선을 연결하여, 사용자의 편의에 맞도록 스크랩할 수 있습니다.

# D. 면오리기

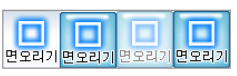

[면오리기] 버튼을 이용하여, 원하는 기사영역을 사각의 형태로 스크랩할 수 있습니다.

# E. 겹오리기

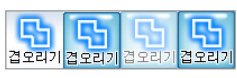

사용자가 원하는 기사 영역을 여러 개의 사각형을 겹쳐 스크랩하는 기능으로 선오리기와 면오리기의 보완 방식입니다.

# F. 전체선택

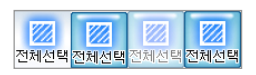

[전체선택] 버튼을 클릭하여, 현재 보여지는 화면 전체를 스크랩할 수 있습니다.

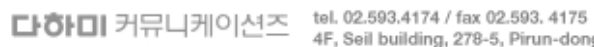

tel. 02.593.4174 / fax 02.593.4175 4F, Seil building, 278-5, Pirun-dong, Jongno-gu, Seoul http://www.dahami.co.kr

# G. 날짜 / 신문사 / 섹션 카테고리 / 지면 설정

2011년 02월 15일 화요일 신문사

▼

각각의 화살표 버튼을 클릭하여 [날짜설정], [신문사설정], [카테고리설정], [지면설정]을 할 수 있습니다. [날짜설정]의 기본값은 컴퓨터에 지정 된 날짜로 보여집니다. [섹션 카테고리설정]의 기본값은 신문사 선택 시 "전체"로 보여집니다. [지면설정]의 기본값은 신문사 선택 시 "1면"으로 보여집니다.

# H. 신문보기

선문보기 G의 설정 부분 완료 후, [신문보기] 버튼을 클릭하면, 설정에 따른 지면으로 이동합니다.

# 1. 이전 / 다음

[◀0ळ] [다음▶] 현재 보이는 지면의 이전 / 다음 면으로 이동합니다.

# J. 기사목록

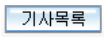

¥

[기사목록] 버튼 클릭 시, 왼쪽에 나타나는 기사목록 창을 이용하여 선택한 신문사의 전체 지면 및 제목을 한눈에 확인할 수 있습니다.

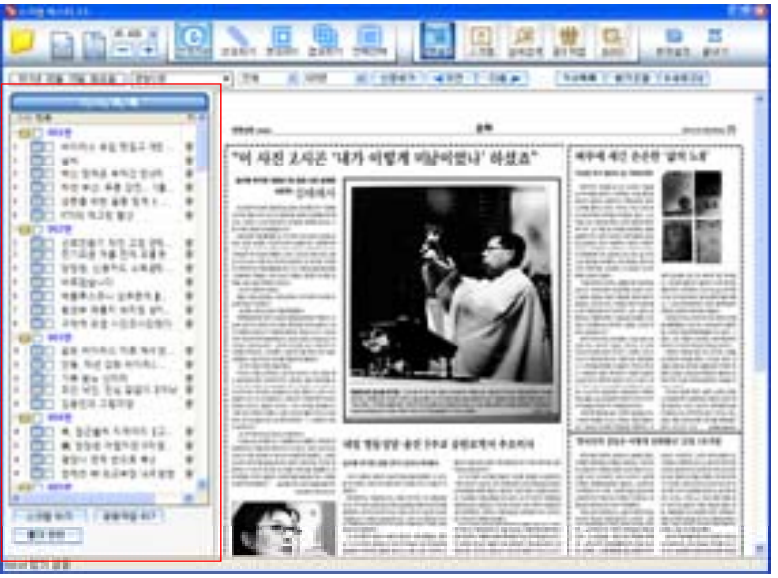

### 기사목록 클릭시의 화면

기사목록 창의 하단에 보여지는 [스크랩하기], [공동작업하기] 버튼을 클릭하여 선택한 기사를 스크랩 / 공동작업에 추가할 수 있습니다. [폴더관리] 버튼을 통해 스크랩리스트의 폴더를 생성 / 삭제할 수 있습니다.

# K. 밝기조절

밝기조절[밝기조절] 버튼 클릭 시 나타나는 신문지면 밝기조절 창을 통하여,<br/>선택한 신문사에 맞는 화면의 밝기를 조절할 수 있습니다.

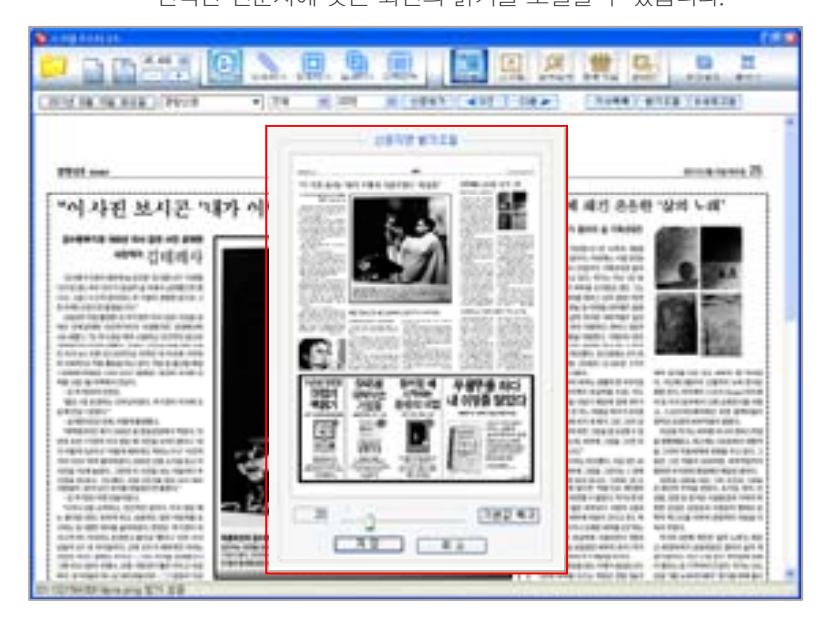

# L. 새로고침

♥새로고침 [새로고침] 버튼을 클릭하여,

수동으로 신문사의 업데이트 정보를 받아볼 수 있습니다.

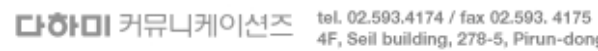

tel. 02.593.4174 / tax 02.593.4175 4F, Seil building, 278-5, Pirun-dong, Jongno-gu, Seoul http://www.dahami.co.kr

# 1.3 스크랩 화면

# 스크랩

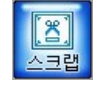

지면보기, 이미지 불러오기, 상세검색, 공동작업에서 스크랩한 기사들을 편집하는 기능을 합니다.

# 스크랩 화면 / 버튼 설명

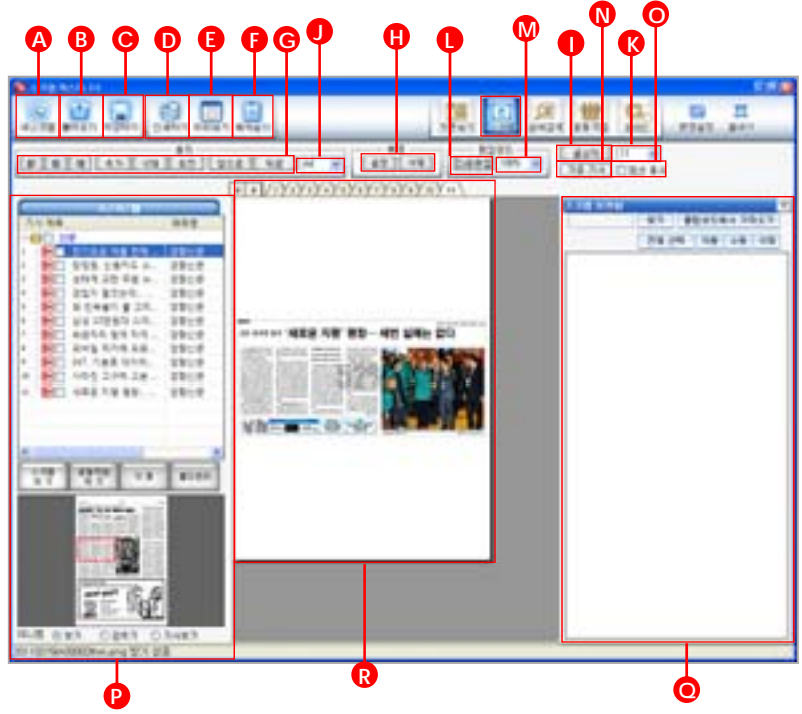

# A. 새스크랩

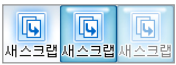

작업 중이던 스크랩 자료를 초기화하고 처음상태로 돌아갑니다.

주의 🕼 스크랩 리스트의 모든 기사가 삭제되오니 주의하시기 바랍니다.

# B. 불러오기

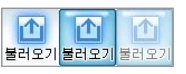

[불러오기] 버튼을 클릭하여, 스크랩 파일을 불러옵니다.

# C. 저장하기

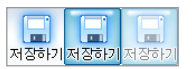

[저장하기] 버튼을 클릭하면, 스크랩을 이미지, 스크랩파일로 저장할 수 있습니다.

# D. 인쇄하기

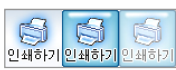

[인쇄하기] 버튼을 클릭하여, 스크랩을 인쇄할 수 있습니다.

# E. 미리보기

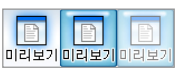

스크랩을 인쇄하기 전 [미리보기] 버튼을 클릭하여, 인쇄 결과를 미리 확인할 수 있습니다.

# F. 목차보기

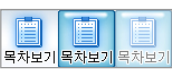

스크랩한 기사들의 목차를 보여주며, 파일로 저장 가능합니다.

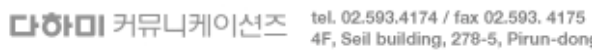

tel. 02.593.4174 / fax 02.593. 4175 4F, Seil building, 278-5, Pirun-dong, Jongno-gu, Seoul http://www.dahami.co.kr

# G. 용지 관련 버튼

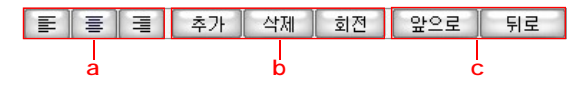

- a : 좌측부터 차례로 좌측정렬, 중앙정렬, 우측정렬을 나타냅니다.
- b : 용지를 추가, 삭제, 회전할 수 있습니다.
- c : 현재 페이지의 앞과 뒤로 이동합니다.

# H. 배경 설정 버튼

| 3  |
|----|
| 삭제 |
|    |

[설정], [삭제] 버튼을 클릭하여, 배경을 전체, 부분적으로 추가 / 삭제할 수 있습니다.

# 1. 글상자

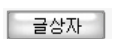

글상자 [글상자] 버튼을 클릭하여, 텍스트를 삽입할 수 있습니다.

# J. K. 인쇄 용지 설정

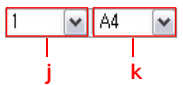

- j: 화살표 버튼을 클릭하여 원하는 페이지로 이동 가능합니다.
- k : 스크랩과 인쇄에 알맞은 용지를 선택합니다.

# L. 다중편집

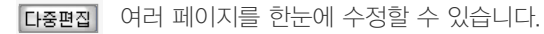

# M. 가상 용지 사이즈 설정

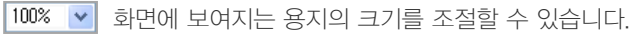

다하미 커뮤니케이션즈 tel. 02.593.4174 / fax 02.593. 4175 4F, Seil building, 278-5, Pirun-dong, Jongno-gu, Seoul http://www.dahami.co.kr

# N. 가공기사

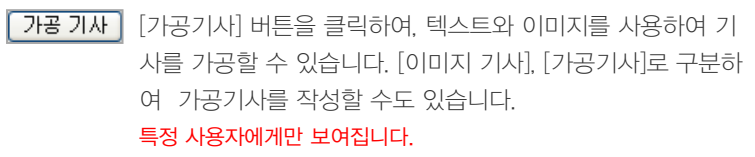

# O. 점선 표시

■점선 표시 [점선 표시] 를 클릭하면 가상용지에 눈금을 표시합니다. 다시 클릭하면 가상용지에 눈금을 표시하지 않습니다.

| 5.000        |                                         |   |    |                                                                                                    |     |                                                                                                    |                                                                                                    |                                                                                                    |                                                                                                    |                                                                                                    |                                                                                                    |         |    |                                                                                                    |          |   | -                                       | 1.1 |    | *** | - |  |
|--------------|-----------------------------------------|---|----|----------------------------------------------------------------------------------------------------|-----|----------------------------------------------------------------------------------------------------|----------------------------------------------------------------------------------------------------|----------------------------------------------------------------------------------------------------|----------------------------------------------------------------------------------------------------|----------------------------------------------------------------------------------------------------|----------------------------------------------------------------------------------------------------|---------|----|----------------------------------------------------------------------------------------------------|----------|---|-----------------------------------------|-----|----|-----|---|--|
| 성사단          | 11-1                                    | 1 | 医马 | :5                                                                                                    | 2.7 | 저분                                                                                                    | 98                                                                                                    | 1                                                                                                    | 명                                                                                                    | 칭                                                                                                    |                                                                                                    | Чł      | 21 | 싀                                                                                                    | 8        | ⊨ | 2                                       | 20  | ÷. |     |   |  |
|              |                                         |   |    |                                                                                                    |     |                                                                                                    | -                                                                                                    |                                                                                                    | -                                                                                                    | -                                                                                                    |                                                                                                    | ~       | -  | -                                                                                                    |          | - | -                                       | •   | ۰. |     |   |  |
|              | 1111111                                 |   |    |                                                                                                    |     |                                                                                                    |                                                                                                    | Tento La                                                                                                    |                                                                                                    | 114620413                                                                                                    |                                                                                                    | <br>ļ   |    | 1                                                                                                    | 9        | 1 | ľ                                       | ł   |    | ľ   | 7 |  |
|              | 101111111111111111111111111111111111111 |   |    | A L'ALITATION TO A                                                                                                    |     | A TANK AND A TANK AND AND AND AND AND AND AND AND AND AND                                                                                                    | A DESCRIPTION OF A DESCRIPTION OF A DESC | PICTURE AND ADDRESS OF ADDRESS OF ADDRESS ADDRESS ADDR | The state of the state of the s | Contraction of the local division of the local division of the loc | A STATE OF TAXABLE PARTY OF TAXABLE PARTY OF TAXABLE PART |         |    | 1 (N + + + + + + + + + + + + + + + + + +                                                                                                    | 91       |   | T                                       |     |    |     | 7 |  |
| łłr          | 111111111111111111111111111111111111111 |   |    |                                                                                                    |     |                                                                                                    | The Party of the Party of the P | A TALL TRUE AND                                                                                                    | al har wanter                                                                                                    | Contraction of the local division of the local division of the loc |                                                                                                    |         |    | 1 10 m                                                                                                    | 8        |   | T                                       |     |    |     | 7 |  |
| łh           |                                         |   |    |                                                                                                    |     |                                                                                                    | A REAL PROPERTY OF A REAL PROPERTY OF A REAL PROPER | A TALL TRUE A                                                                                                    | all har we have                                                                                                    |                                                                                                    |                                                                                                    | <br>ある。 |    | 100 M                                                                                                    | 1        |   |                                         |     |    |     | 7 |  |
| Br           |                                         |   |    |                                                                                                    |     |                                                                                                    | T HERE STREET, ST. OF ST.                                                                                                    | Name and Address of the other states of the other states of the ot | The start which have                                                                                                    |                                                                                                    |                                                                                                    | <br>相次の |    | and the second second se | 94       |   |                                         |     |    |     | 7 |  |
| Br           |                                         |   |    |                                                                                                    |     | The second second secon | A REPORT OF A REPORT OF A                                                                                                    | A THE PARTY AND A                                                                                                    | TATION STATES                                                                                                    |                                                                                                    |                                                                                                    | <br>ある。 |    |                                                                                                    | 94       |   | all all all all all all all all all all |     |    |     | 7 |  |
| -            |                                         |   |    |                                                                                                    |     |                                                                                                    | and the state of the state of t | A THE PARTY OF                                                                                                    | and the state of the state of t |                                                                                                    |                                                                                                    |         |    |                                                                                                    | 94       |   |                                         |     |    |     | 7 |  |
| : BT         |                                         |   |    |                                                                                                    |     |                                                                                                    | A REPAIR OF A CALL AND A CALL AND | A THE PARTY OF                                                                                                    | The state of the state of the s |                                                                                                    |                                                                                                    |         |    |                                                                                                    | 94       |   |                                         |     |    |     | 7 |  |
| / IT         |                                         |   |    |                                                                                                    |     |                                                                                                    | The state of the state of the s | A THE PARTY OF THE PARTY OF THE | TA SALE SALES SALES SA                                                                                                    |                                                                                                    |                                                                                                    |         |    |                                                                                                    | 94       |   |                                         |     |    |     | 7 |  |
| <b>/ Tr</b>  |                                         |   |    |                                                                                                    |     |                                                                                                    | THE REPORT OF A CONTRACT OF A CONTRACT OF A  | A THE PARTY OF A                                                                                                    | TA SALE SALE SALES                                                                                                    |                                                                                                    |                                                                                                    |         |    |                                                                                                    | 94 ····· |   |                                         |     |    |     | 7 |  |
| 2            |                                         |   |    |                                                                                                    |     |                                                                                                    |                                                                                                    | A THE PARTY OF A THE PARTY OF A THE  | The state of the state of the s |                                                                                                    |                                                                                                    |         |    |                                                                                                    |          |   |                                         |     |    |     | 7 |  |
| 2            |                                         |   |    |                                                                                                    |     |                                                                                                    |                                                                                                    | A STATE OF A STATE OF  | The state of the state of the s |                                                                                                    |                                                                                                    |         |    |                                                                                                    |          |   |                                         |     |    |     | 7 |  |
| <b>4</b> Itr |                                         |   |    |                                                                                                    |     |                                                                                                    |                                                                                                    | A STATE OF A STATE OF  | The second second                                                                                                    |                                                                                                    |                                                                                                    |         |    |                                                                                                    |          |   |                                         |     |    |     | 7 |  |
| ¥ ftr        |                                         |   |    |                                                                                                    |     |                                                                                                    |                                                                                                    |                                                                                                    | and the second second s |                                                                                                    |                                                                                                    |         |    |                                                                                                    |          |   |                                         |     |    |     | 7 |  |
| ¥ Tr         |                                         |   |    |                                                                                                    |     |                                                                                                    |                                                                                                    |                                                                                                    | all high marked and and and and and and and and and an                                                                                                    |                                                                                                    |                                                                                                    |         |    |                                                                                                    |          |   |                                         |     |    |     | 7 |  |
| ¥ III        |                                         |   |    | T THE PERSON AND A PERSON AND A |     |                                                                                                    |                                                                                                    |                                                                                                    | ALL PROPERTY AND A                                                                                                    |                                                                                                    |                                                                                                    |         |    |                                                                                                    |          |   |                                         |     |    |     | 7 |  |
| ¥ Br         |                                         |   |    |                                                                                                    |     |                                                                                                    |                                                                                                    |                                                                                                    |                                                                                                    |                                                                                                    |                                                                                                    |         |    |                                                                                                    |          |   |                                         |     |    |     | 7 |  |
|              |                                         |   |    |                                                                                                    |     |                                                                                                    |                                                                                                    |                                                                                                    |                                                                                                    |                                                                                                    |                                                                                                    |         |    |                                                                                                    |          |   |                                         |     |    |     | 5 |  |
|              |                                         |   |    |                                                                                                    |     |                                                                                                    |                                                                                                    |                                                                                                    |                                                                                                    |                                                                                                    |                                                                                                    |         |    |                                                                                                    |          |   |                                         |     |    |     | 7 |  |
| <b>e</b> Fr  |                                         |   |    |                                                                                                    |     |                                                                                                    |                                                                                                    |                                                                                                    |                                                                                                    |                                                                                                    |                                                                                                    |         |    |                                                                                                    |          |   |                                         |     |    |     | 7 |  |
|              |                                         |   |    |                                                                                                    |     |                                                                                                    |                                                                                                    |                                                                                                    |                                                                                                    |                                                                                                    |                                                                                                    |         |    |                                                                                                    |          |   |                                         |     |    |     | 7 |  |

점선 표시 체크한 경우

점선 표시 체크 해제한 경우

# P. 스크랩 창

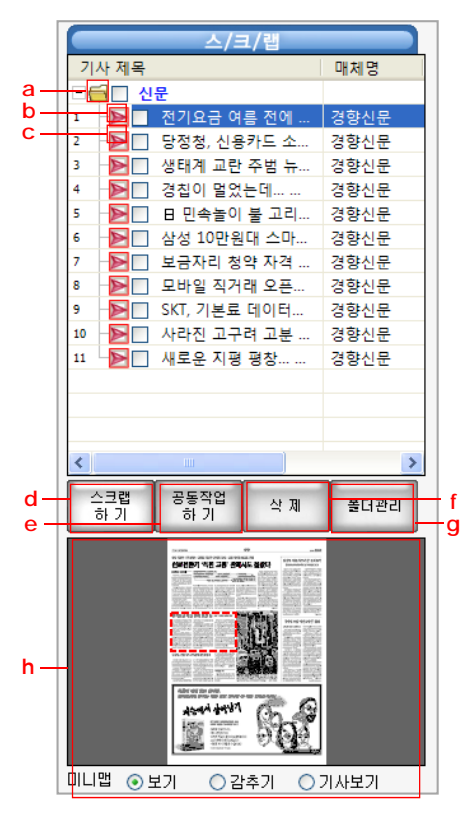

- a : 스크랩리스트에 생성된 폴더 아이콘을 나타냅니다.
- b : 스크랩 보관함에 추가된 기사 아이콘입니다.
- c : 스크랩리스트에 추가된 편집중인 기사를 나타냅니다.
- d : [스크랩하기] 스크랩리스트의 선택된 기사를 스크랩할 수 있습니다.

**다하미** 커뮤니케이션즈 <sup>tel. 02.593.4174 / fax 02.593.4175</sup> 4F, Seil building, 278-5, Pirun-dong, Jongno-gu, Seoul http://www.dahami.co.kr e : [공동작업하기] 스크랩리스트에서 선택한 기사를 공동작업으로 이동합니다.

그룹 아이디 사용자만 이용할 수 있습니다.

f : [삭제] 스크랩리스트의 선택된 기사를 삭제합니다.

g : [폴더관리] 스크랩리스트 안에 폴더를 생성 / 삭제할 수 있습니다.

h : [미니맵] 신문지면 중 스크랩리스트에서 선택한 기사의 위치를 보여줍니다.

# Q. 스크랩 보관함

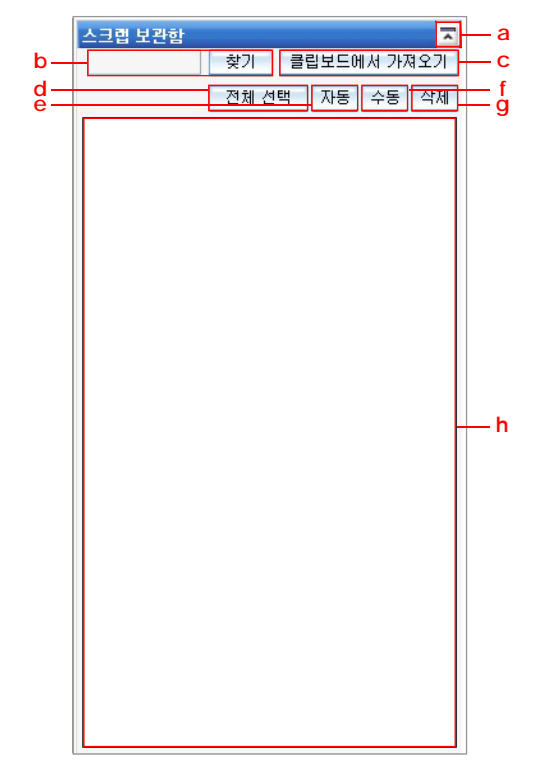

- a : 버튼을 클릭하여 스크랩 보관함을 접기 / 펴기 할 수 있습니다.
- b : [검색] 제목을 작성하여 스크랩 보관함의 기사를 검색할 수 있습니다.
- c : [클립보드에서 가져오기] 클립보드에서 이미지를 가져올 수 있습니다.
- d : [전체선택] 스크랩 보관함 안의 전체 기사를 선택합니다.
- e : [자동] 선택된 기사를 한 장의 용지당 기사 하나씩 중앙정렬로 배치합니다.
- f : [수동] 모든 선택된 기사를 밖으로 이동시킵니다.
- g : [삭제] 선택된 기사를 삭제합니다.
- h : 스크랩리스트에서 이동된 기사들을 보여줍니다.

# R. 가상용지

인쇄 시 보여질 기사를 배치, 편집하는 가상의 용지입니다.

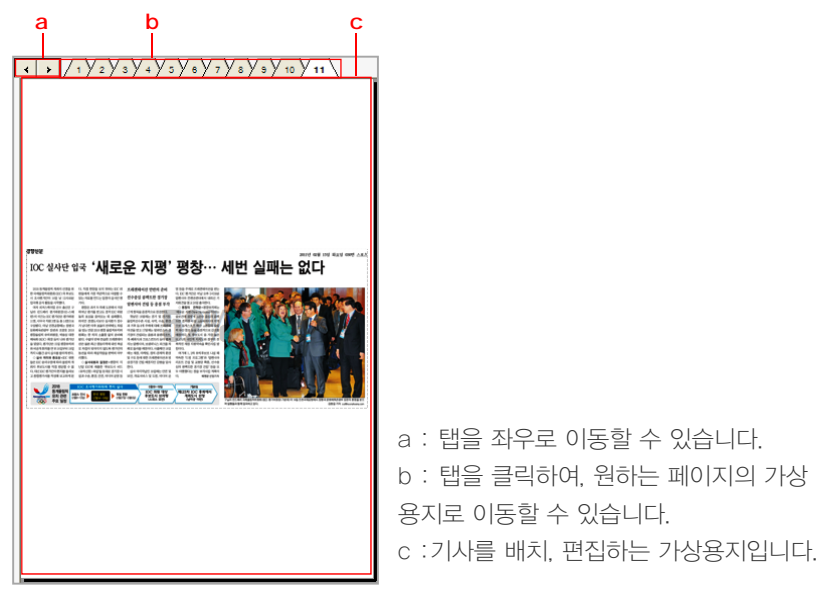

# 1.4 상세검색 화면

# 상세검색

() 상세검색 [상세검색] 버튼을 클릭하여, 원하는 날짜의 원하는 신문을 검색할 수 있습니다.

# 상세검색 화면 / 버튼 설명

| <form><complex-block>           Normal Restance         Normal Restance         &lt;</complex-block></form>                                                                                                    | A B                                                                                                    |                                                                                                    | e                                                                                                    |                                                                                                    |                                                                                                    |                                                                                                    |
|----------------------------------------------------------------------------------------------------|----------------------------------------------------------------------------------------------------|----------------------------------------------------------------------------------------------------|----------------------------------------------------------------------------------------------------|----------------------------------------------------------------------------------------------------|----------------------------------------------------------------------------------------------------|----------------------------------------------------------------------------------------------------|
| <ul> <li>A diada</li> <li>A diada</li></ul>                                                                                                    | P → (1) (9.407 → 1) (9.407 → 1) (9.407 | 선오리기 변호리기 겉오리기 :                                                                                                    | 전체선택 지면보기 스크                                                                                                    | ] 🔎 🗰 🖓                                                                                                    | 1년 전경설정 끝내기                                                                                                    | . 5.6.8                                                                                                    |
|                                                                                                    | 수동검색         자동검색           2011년 3월 14일 월요일 ▼                                                                                                    |                                                                                                    | 원전 추가                                                                                                    | 폭발 우려 ·                                                                                                    | ·· 방사능·                                                                                                    | 공포 확산                                                                                                    |
| ・・・・・・・・・・・・・・・・・・・・・・・・・・・・・・・・・・・・                                                                                                    | 갑색이 신문                                                                                                    | <b>'체르노빌 참사' 재현</b><br>일본 업도를 강타한 대지진으로 후                                                                                                    | <b>가능성도 제기 ··· 피</b> 프<br>바 후생방원의 직원과 환자 90명이                                                                                                    | <b>투자 최대 200여명</b><br>이 우려되고 있다. 이날 폭발로 4명                                                                                                    | 일본 후쿠시<br>(대시진으로 인해 추위시약(編集) 원자력)<br>요폰 정부는 인근 주민                                                                                                 | 마 원전 상황<br>활전스의 방사능 공도가 현실적 되면서<br>20여만형 긴급 대의<br>목무시대 11원제 11일 수호 취직                                                                                           |
| 日本         日本         日a         日a<                                                                                                    | · · · · · · · · · · · · · · · · · · ·                                                                                                    | 구시마 원자액발견소에서 12일 목발<br>사고가 발생한 데 이어 13일 추가<br>발 가능성이 제기돼 지진 후 쓰시며<br>(지진해일)에 이은 명사는 공포가<br>확산하고 있다. 아예 따라 역사는 최<br>약의 원진사고였던 옛 소면의 체르.<br>나의 정난지 20년다는 제 소년 나 | 있었고 또 후도바초 백업(250.4성에<br>100명의 노인이 입소해 있었다.<br>이들 중 22명이 방사님에 피적한<br>것으로 확인된 가능성이 제기된 것<br>이다.<br>전 비사용 이지으로 흔파하는 거                                              | 이 부상했으며, 비상조치를 하던 크<br>레인 인부 1명이 숨지고 7명이 다치<br>기도 했다.<br>◆1호기 특발 가능성 경고 = 일본 정<br>부는 제1원진의 1호기 원자로에 이<br>이 유명하면 또 방법이 방법된 기는                         |                                                                                                    | 1821 연료광의 부분적 유권<br>12월, 동자로 적실 등 가지 중기정을<br>속표될 동자로 건설 등 사용<br>노성적 목수 우집<br>207 7년 동월 지노 노성적 주수<br>중기 13월 404 대왕<br>노성 대왕 등 가장은, 북수 우월,                        |
| The set of the set of the | 선택 스크립 선택 공동작업 선택 식제<br>기사 제목 매체명 *<br>3 - 우완지구 분양가 4년 광주일보<br>1 - 아방 문양 지 바이 구 아이날                                                                                                    | 도쿄 현사가 제안되는 것 아니라는<br>선부른 우려까지 나오고 있다.<br>하지만 간 나오도 일본 종리는 13<br>일 "패르노빌 원전사고와는 근분적<br>으로는 다르다"면서도 "우리해야 할<br>상황이 계속되고 있다"고 사태의 심                             | ○ 적글은 여인으로 구성되는 3<br>한 진동 직후인 12일 오후 3(3)분년 제<br>제[원진의 원자로 1호가가 설치된<br>건물에서 입어났다. 이 쪽발 맛에 지<br>성과 벽이 무너져 칠끌 구조가 그대<br>로 노출했고 된 연기가 봅어져 나왔<br>다. 용방은 책어야락 회실해가 생각 | 이 332/에서도 여들에 달성될 가능<br>성이 있다고 경고해 추가 누출 우리<br>미지 대두리고 있다.<br>에다노 유키오 관광장관은 이날 기<br>지최간에서 후부시마 제1원자액발전<br>소의 원자로 33기 외부에서 수소 특<br>바이 인하나 가능성이 인터지도 이 |                                                                                                    | 문서로 (2891억 위 수소가 지,<br>유명의 가장님 중) 15월<br>4871 중가 문서 등<br>15월 71 중사 등<br>18월 72 중가 문서 등<br>(8월 71 중가 문서 등<br>18월 71 중가 문서 등 211 중 기 방송 관계<br>18월 71 전가 중 기 방송 관계 |
| ● ····································                                                                                                    | 3 (미지 회원 변경 100m/4 국민일보<br>4 ····································                                                                                                    | 했다.<br>◆원전 1호기 특별, 피복자 190명<br>가능성 = 요미우리선동은 진날 추구<br>시마 연진 1호기 목정도 누출된 방사                                                                                    | 수와 변용하면서 발생한 수소가 된<br>안인 것으로 추정된다.<br>이 특별로 지봉과 벽이 무너져 철<br>물 구조가 그대로 노출했고 흰 연기<br>가 뿐이지 나왔다.                                                                    | 것이 심각한 명사는 위험을 새로 일<br>으킬 것 같지는 입다고 밝혔다.<br>에다노 정관은 이날 오전에는 "이<br>원자로에서 언료분들이 몹시 노출때<br>부분에 노심 용에가 진행 응일 수도                                          | ·····································                                                                                                    | 1227 사망 3년, 8년 18월 123<br>1227 사망 3년<br>427 사망 3년 8년 8년 8년 8년<br>1227 사망 3년 8년 8년 8년 8년<br>1227 1228년<br>*11월 지만 1227(의 동네 3년지는 0                               |
| 비 ····································                                                                                                    | <ul> <li>4) - ▲ 세계 원전건설 '역동' 국민일보</li> <li>4) - 지방 봉이었으면 국민일보</li> <li>4) - ▲ 보 조용기 회장 등 국민일보</li> <li>4) - ▲ 사랑의 'SS정신'용고 국민일보</li> <li>4) - ▲ 지진 홍격, 한국시장 내일신문</li> <li>4) - ▲ 지진 홍격, 한국시장 내일신문</li> </ul>                                                                                                    | 등에 파네 18년 3코가 파력였을가<br>능성이 있다고 13월 보도했다.<br>폭발 당시 반경 3m 이내에는 후타                                                                                               | 한만 만든 지막에서는 당시당 볼<br>즙만 세습과 방사성 요오드가 겸출<br>되는 등 대규모 방사능 누출 가능성                                                                                                   | 지나 (는 무리물 세가 DOXU-L<br>원린 온영사인 도로전력 (TEPCO<br>)은 3호기의 책상 방지를 위해 원자<br>모에서 방사능증기를 빠르는 건글락<br>입을 시작했지만 우려는 여전한 상<br>왕이다.                               | 지나, 정시장 별날리 구별당신 상에<br>히 파악되지 않고 있는데다 바람 등<br>환경적 요안에 따라 확산 수준이 겸<br>정되기 때문이다.<br>아직 까지는 업본 원전의 원자로를<br>별고 있는 객실용가가 손상되지 않<br>이 같다. 이나 문어보고 구락 사람 | 의 대통하여 필요 있다 요구대물 1<br>시켰다.<br>고그런 부정감은 20기 폭발위수<br>과 관련해 '대덧붙을 (30기) 원가<br>로로 부어 넣기 전하지 연료분이 느<br>출판 시간에 수소가 분리했을 위학                                           |
| 18 · · · · · · · · · · · · · · · · · · ·                                                                                                    | <ul> <li>····································</li></ul>                                                                                                    |                                                                                                    |                                                                                                    | 표적 조료문역은 13일 부구시하<br>제1원전 지역의 방사선량이 법적<br>한체치를 넘아섰다고 정부에 보고<br>했다.<br>완전 특별과 방사능 공포가 현실<br>화하자 인근 주민 20여만명은 극심                                       | 는 박아 같은 탑아도 주소가 소란 것<br>보다 인전하다는 점을 들어 대규모<br>당시농 유출 가능성은 낮다는 전망<br>이 유세하다,<br>나오도 세키우라 도쿄대 교수는<br>비등한 경수로에서는 체크노립과                               | 30'지 재근시 너무에 내해진 아이 (<br>확한 정보가 없다"면서도 "3호기 5<br>수소분이 앞서 특별이 알아난 1호기<br>보다 훨씬 적은 것으로 보인다"고 {<br>했다.<br>반면 미국 정책연구소의 비해\$                                        |
|                                                                                                    | 11 - 북속에 자원 순환량 - 내일신문<br>12 - 신문음리위, 양상우 내일신문<br>13 - 전군표진 정장 부부 내일신문<br>14 - 비자전제 문진 => 사 18 의사문                                                                                                    | e                                                                                                    |                                                                                                    | 한 공포와 피로감을 느끼며 황급히<br>집을 마나 긴급 대피소로 대회했다.<br>정부가 원진 주비피 대상자의 번<br>위를 반경 10km에서 21km로 놀리면<br>서 2010명에 가까운 주민들이 피나<br>-#                               | 같은 참사는 가능하지 않다"면서<br>"봐야의 경우에도 일부 방사는 누출<br>이나 시설 손상이 있을 수 있지만 목<br>받은 일어나지 않을 것"어려고 전망<br>했다.                                                    | 전문가 로버트 알바레즈는 "일본C<br>지금 원자도에 바닷물을 버붓고 도<br>는 것은 다이상 냉각수를 공급할 는<br>력이 없는 대서 나오는 절망적 몸식<br>입~이라고 말했고 미국 위자력규자 "                                                  |

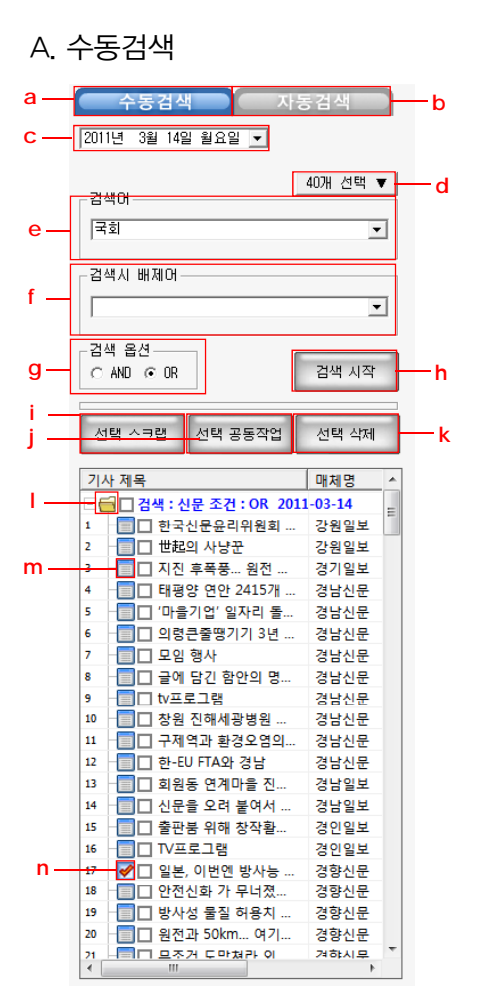

a : [수동검색] 직접 검색어를 입력하여 검색하는 기능입니다.

b : [자동검색] 검색어를 미리 입력하여 설정해 놓으면 스크랩마스터가 켜지고 나

서 바로 검색하는 기능입니다. (현재는 지면 신문만 검색합니다.)

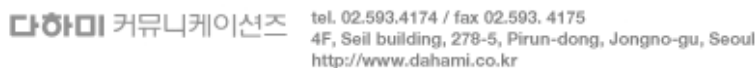

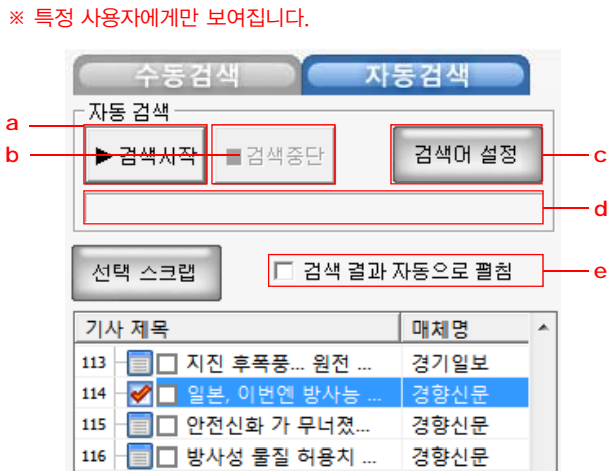

# B. 자동검색

- n: 스크랩에 추가된 기사를 의미합니다.
- m : 검색된 기사를 의미합니다.
- 검색어 입력 후 검색된 기사들의 폴더입니다.
- k : [선택삭제] 선택한 기사를 목록에서 삭제합니다.
- 그룹 아이디 사용자만 이용할 수 있습니다.
- i : [선택공동작업] 선택한 기사를 공동작업에 추가합니다.
- i : [선택스크랩] 선택한 기사를 스크랩합니다.
- h : 검색 설정 후 [검색시작] 버튼을 클릭하여 검색합니다.
- g : [검색옵션] 검색 시 옵션을 지정합니다.
- f: [검색시 배제어] 제외하고 싶은 배제어를 입력합니다.
- e : [검색어] 검색어를 입력합니다
- d : [신문선택] 검색하려는 신문을 선택합니다. 구독 신문 개수만큼 나타납니다.
- c : [날짜선택] 원하는 검색일자를 선택합니다.

지 20만명이 가려도 한다는 같은 같아야지 않을 것 아니지 않는 데이 데그는 같이 하는 것이 하는 것이라고 밝혔고 마국 위자리규자 기사의 제목 클릭 시, 우측에 기사 미리보기 화면이 보여집니다. 기사 글 중 검색어로 이뤄진 단어일 경우 위 그림과 같이 적색 박스로 표시 됩니다.

| C. 기사 🛛                                                                                                    | 미리보기 '                                                                                                    | 경역                                                                                                    |                                                                                                    |                                                                                                    |
|----------------------------------------------------------------------------------------------------|----------------------------------------------------------------------------------------------------|----------------------------------------------------------------------------------------------------|----------------------------------------------------------------------------------------------------|----------------------------------------------------------------------------------------------------|
| ት<br>ትተግ<br>ግ                                                                                                    | 원전 추가                                                                                                    | 폭발 우려                                                                                                    | … 방사능                                                                                                    | 공포 확산                                                                                                    |
| '세르노빌 감사' 재연<br>또한 한도 2016 1010 5년 1010 5년<br>시고가 영화한 41010 5년<br>시고가 영화한 41010 5년<br>시고가 영화한 41010 5년<br>시고가 영화한 41010 5년<br>시고가 영화한 42010 5년<br>1010 5년<br>1010 5<br>1010 5<br>1010 5<br>1010 5<br>1010 5<br>1010 5<br>1010 5<br>1010 5<br>1010 5<br>1010 5<br>1010 5<br>1010 5<br>1010 5<br>1010 5<br>1010 5<br>1010 5<br>1010 5<br>1010 5<br>1010 5<br>1010 5<br>1000 5<br>1000 5<br>1 | 가능성도 제기 … 파력<br>내 유명했다. 대한 유명 수 5 명칭<br>2023 후 유하는 유명한의 사형<br>100명 는 산인 소년 1023 .<br>에 는 전 2024 후 유하는 유명한의 사형<br>1028 후 관련 사용 대한 유명한 사용<br>1028 후 관련 사용 사용 가능<br>1028 후 관련 사용 가능<br>1028 후 관련 사용 1028 후 관련 사용<br>1028 후 관련 사용 1028 후 관련 사용<br>1028 후 관련 사용<br>1028 후 관련 사용 1028 후 관련 1028 후 관련 1028 후 <del>1028 후 1028 후 1028 후 10</del> | 수수가 과다고 200여년명<br>이 아이지고 100 사이 관련 가<br>비한 사이지고 100 사이고 100 사이고 | Pure Park<br>(Construction of the second of the second of th |                                                                                                    |
|                                                                                                    |                                                                                                    | 원전 폭방과 방사는 공포가 현실<br>화하자 인근 주민 20여만명은 극실<br>한 공포와 피로감을 느끼며 황금히<br>집을 떠나 긴급 대피소로 대피했다.<br>정부가 완전 주변 대피 대상자의 범<br>20년 비원 (Decode) 2007 등 20년                                                                                                    | 나오토 세키부라 도쿄대 교수는<br>'비용형 경수로에서는 체르노빌과<br>같은 참사는 가능하지 않다"면서<br>'최야의 경우에도 일부 방사능 누출<br>이나 사실 손상이 있을 수 있지만 목<br>반응 양아 있던 약은 것"이라고 진짜                                                                                                    | 했다.<br>반면 미국 정책연구소의 미해로<br>진문가 로파트 알바레즈는 "일본<br>지금 영자모에 바닷물을 퍼붓고 2<br>는 것은 다이상 냉각수를 공급할 는<br>해서 있는 데라 10는 제외적 문과 |

# 

- 다. 체크 해제되어 있으면 검색어만 보여줍니다.
- 줍니다. e : [검색 결과 자동으로 펼침] 체크되어 있으면 검색 결과 목록을 모두 보여 줍니
- 이 칠해집니다. d : [검색 진행 표시 영역] [검색시작] 버튼을 클릭했을 때 검색 진행 상황을 보여
- 고, 검색어를 미리 등록해 놓으면 [지면보기]에서 해당 키워드에 자동으로 형광펜
- c : [검색어설정] 자주 사용하는 검색어를 미리 등록해 놓을 때 사용합니다. 그리
- b : [검색중단] 검색을 중단할 때 사용합니다.
- a : [검색시작] 미리 입력해 놓은 검색어를 사용하여 검색을 합니다.

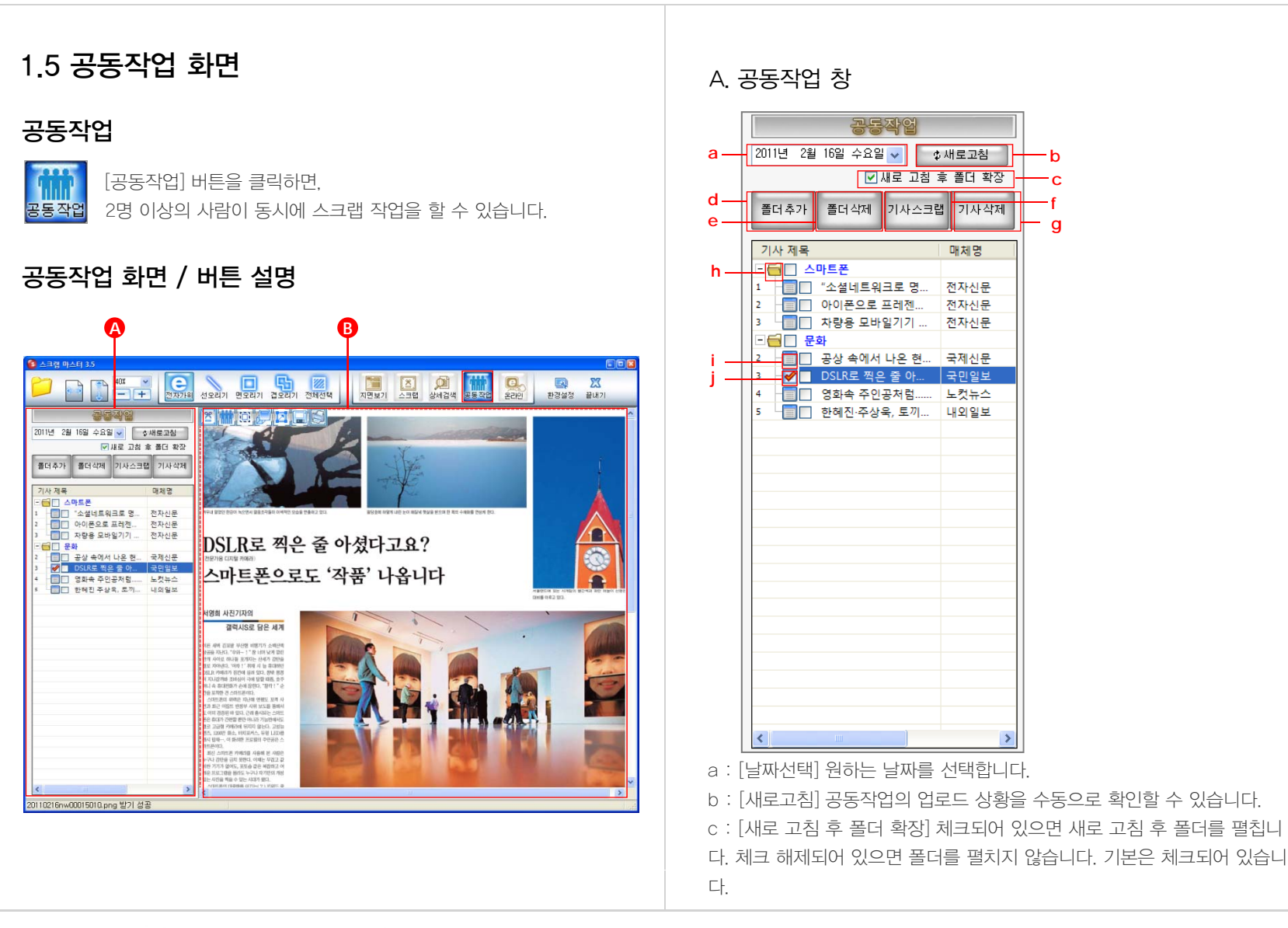

### **다하미** 커뮤니케이션즈 tel. 02.593.4174 / fax 02.593. 4175 4F, Seil building, 278-5, Pirun-dong, Jongno-gu, Seoul http://www.dahami.co.kr

### 팝업 아이콘 설명 🖾 24 Page

클립보드에 복사하기, 기사 확대보기, 기사가 있는 지면으로 이동하기, 기사 저장 하기, 기사 인쇄하기를 할 수 있습니다.

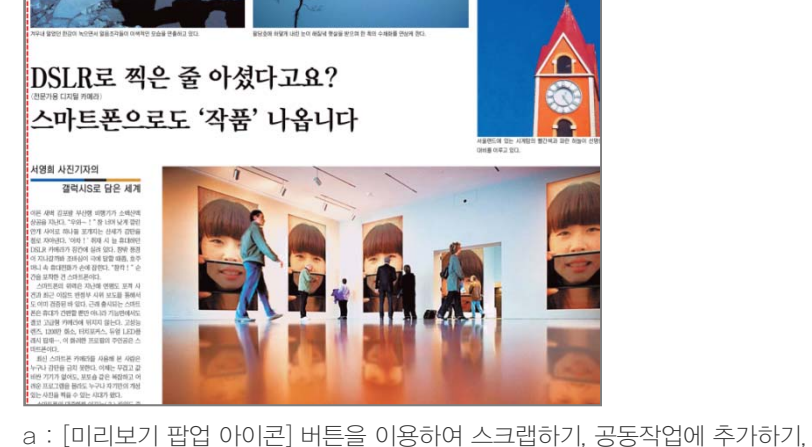

а

공동작업 목록의 제목 클릭 시, 화면의 우측에 기사 미리보기가 보여집니다.

0

-

# B. 기사보기 영역

- i : 스크랩한 기사를 의미합니다.
- i : 공동작업 안에 있는 기사를 의미합니다.
- h : 폴더 아이콘 표시입니다,
- g : [기사삭제] 선택한 기사를 삭제합니다.
- f : [기사스크랩] 선택한 기사를 스크랩합니다.
- e :[폴더삭제] 폴더를 삭제합니다.
- d : [폴더추가] 폴더를 추가합니다.

# 1.6 온라인뉴스 화면

# 온라인 뉴스

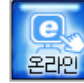

[온라인 뉴스] 버튼을 클릭하면, 온라인 뉴스를 검색할 수 있습니다.

# 온라인뉴스 화면 / 버튼 설명

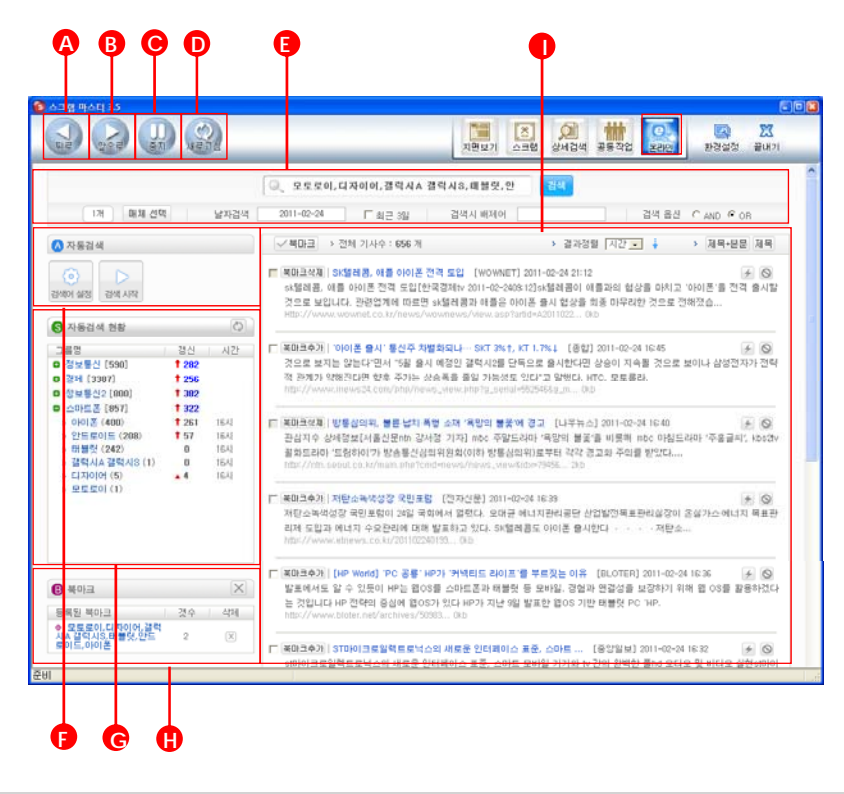

# A. 뒤로

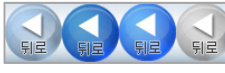

[뒤로] 버튼을 클릭하여, 이전 페이지로 이동할 수 있습니다. 웹 브라우저와 동일한 기능입니다.

# B. 앞으로

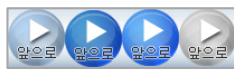

[앞으로] 버튼을 클릭하여, 다음 페이지로 이동할 수 있습니다. 웹 브라우저와 동일한 기능입니다.

# C. 중지

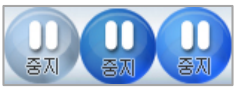

[중지] 버튼을 클릭하여, 검색 실행을 중지할 수 있 습니다. 웹 브라우저와 동일한 기능입니다.

# D. 새로고침

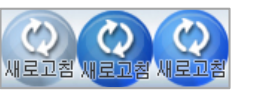

[새로고침] 버튼을 클릭하여, 현재 보고 있는 페이지 를 다시 로딩합니다. 웹 브라우저와 동일한 기능입 니다.

# E. 주요기능

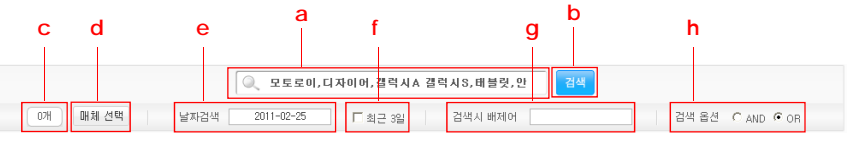

a : [검색어] 검색어를 입력합니다.

- b : 검색 설정 후 [검색] 버튼을 클릭하여 검색합니다.
- c : [선택 매체 수량] 선택한 매체의 개수입니다.
- d : [매체 선택] 검색하려는 매체를 선택합니다.
- ↓ · [배세 신택] 검색이더는 배세늘 신택입니다 - - - - - -
- e : [날짜 검색] 원하는 검색일자를 선택합니다.

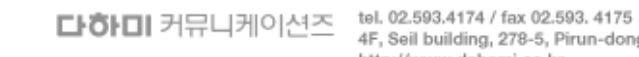

- f : [최근 3일] 최근 3일 이내의 기사를 대상으로 합니다.
- g : [검색시 배제어] 제외하고 싶은 배제어를 입력합니다.
- h : [검색 옵션] 검색 시, 옵션을 지정합니다.

# F. 자동검색

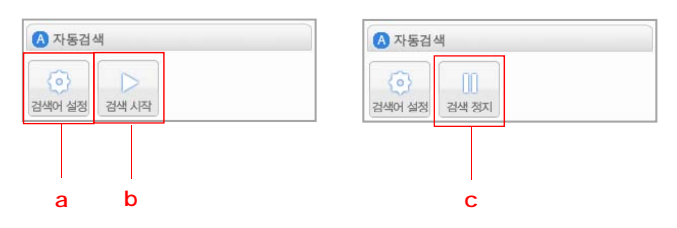

a : [검색어 설정] 자주 사용하는 검색어를 미리 등록해 놓을 때 사용합니다. b : [검색 시작] 버튼을 클릭하면 미리 등록해 놓은 검색어로 검색을 합니다. c : [검색 정지] 자동 검색을 정지할 때 사용합니다.

# G. 자동검색 현황

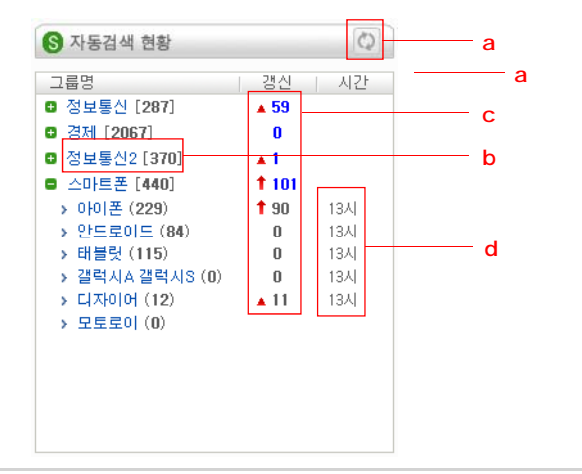

a : [새로고침] 갱신된 기사를 수동으로 확인할 수 있습니다. b : [그룹명] 검색어 그룹명과 검색된 기사 개수를 표시합니다. c : [갱신] 검색되거나 업데이트된 기사의 개수를 표시합니다. d : [시간] 현재 시간 기준으로 업데이트된 시간을 표시합니다.

# H. 북마크 목록

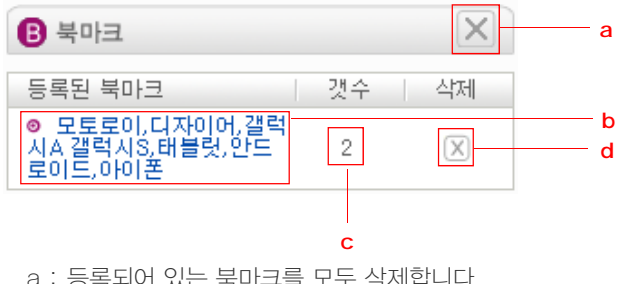

- a : 등록되어 있는 북마크를 모두 삭제합니다.
- b : 검색어로 북마크 그룹명으로 자동 설정됩니다.
- c: 북마크되어 있는 기사의 개수입니다.
- d : 해당 북마크만 삭제합니다.

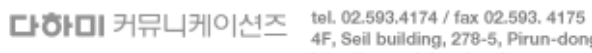

# I. 검색 기사 목록

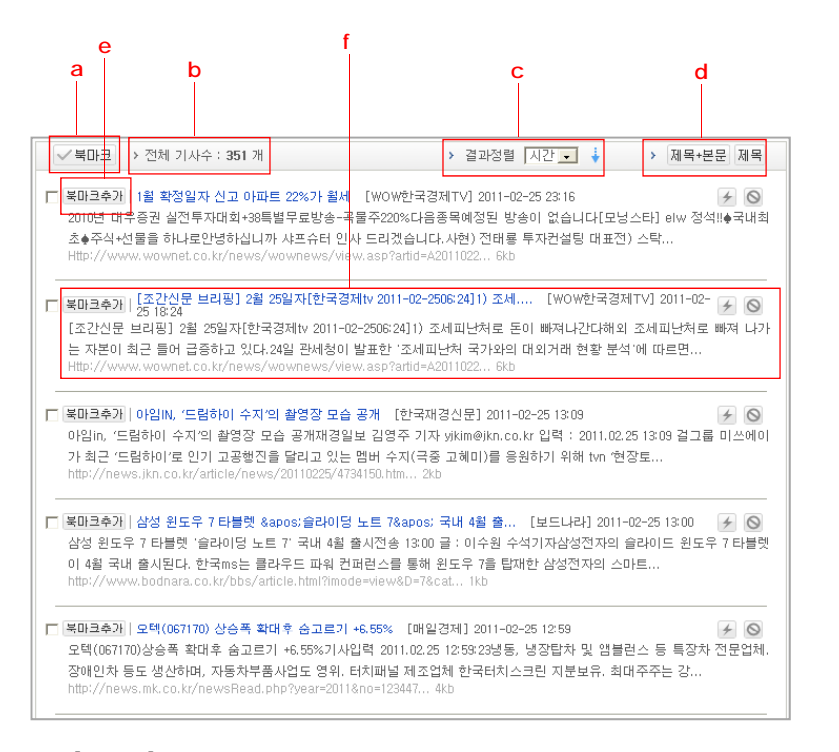

a : [북마크] 한 번에 여러 개의 기사 URL 주소를 저장할 때 사용합니다. b : [전체 기사 수] 검색된 기사의 개수를 표시 합니다.

c : [결과정렬] 검색된 기사를 [시간]이나 [제목], [신문] 중에서 하나를 선택하여

오름차순 또는 내림차순으로 정렬합니다.

d : [기사 출력 방식] 검색된 기사를 [제목+본문] 또는 [제목]만 출력합니다.

e : [북마크추가] 해당 뉴스 URL 주소만 저장하고자 할 때 사용합니다. f : [제목+본문] 일 경우, 북마크추가 버튼, 기사 제목, 신문명, 신문 발행일시, 링 크깨짐 신고 버튼, 링크와 내용 불일치 시 신고 버튼, 기사 본문, 기사 URL 주소 등으로 표시합니다. 2. ScrapMaster3 주요 기능

# 2.1 지면보기 기능

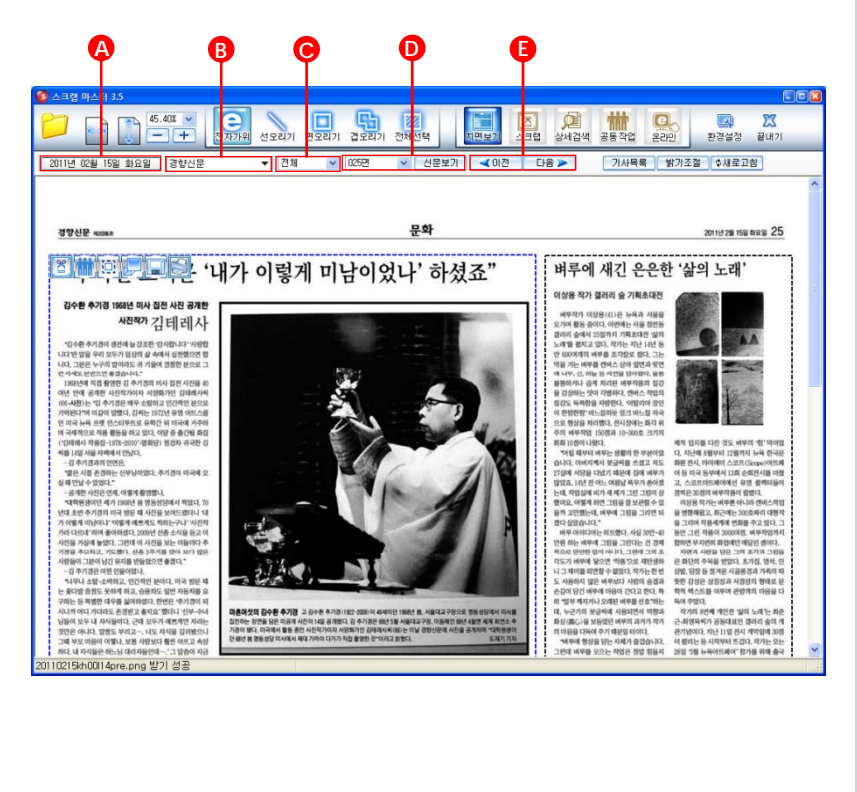

# 지면보기 실행 순서

# A. 날짜 선택

아래의 그림과 같은 방법으로 원하는 날짜를 선택합니다.

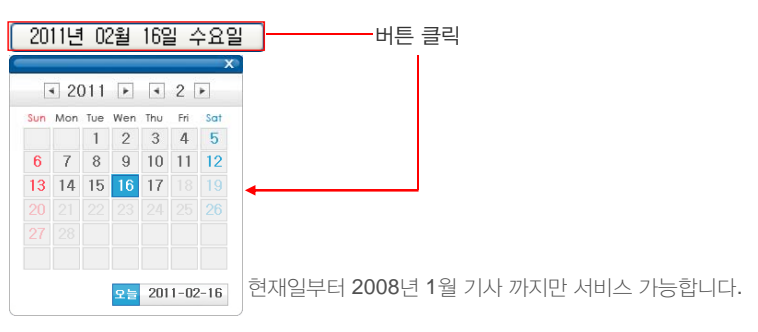

# B. 신문사 선택

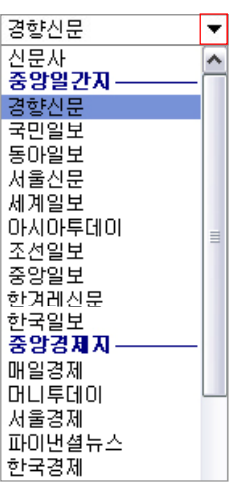

오른쪽의 화살표 클릭을 통하여 나타나는 신문사 리스트 중 원하는 신문사를 선택합니다.

결재하신 신문사의 리스트만이 해당 난에 보여집니다.

**다하미** 커뮤니케이션즈 <sup>tel.</sup> 02.593.4174 / fax 02.593.4175 4F, Seil building, 278-5, Pirun-dong

# C. 섹션 카테고리 선택

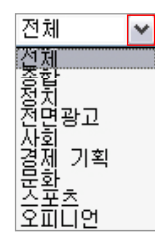

화살표 부분을 클릭하여 전체, 종합, 정치, 전면광고, 사회, 경제기획, 문화, 스포츠, 오피니언 중 원하는 섹션 카테고리를 지정합니다.

선택하신 신문사에 따라서 섹션 카테고리가 다를 수 있으며, 초기설정은 전체 입니다.

# D. 지면 이동

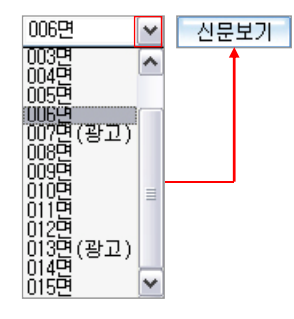

화살표 버튼을 클릭하여 원하는 지면 선택 후, [신문보기] 버튼을 클릭하면 해당지면으로 이동할 수 있습니다.

# E. 지면간의 이동

</ >

◀이전
다음 ➤

앞장과 뒷장 간의 지면 이동을 할 수 있습니다. 버튼 1회 클릭 시, 지면 1면씩 이동 합니다.

### 카테고리, 지면이 보이지 않을 경우

해당 신문사의 발행 여부를 확인해 보시거나, 특별한 사정에 의해 서비스가 지연되는 경우이니 별도의 공지를 참조해 주십시오.

[이전] [다음] 버튼을 클릭하여.

# 지면 크기 조절

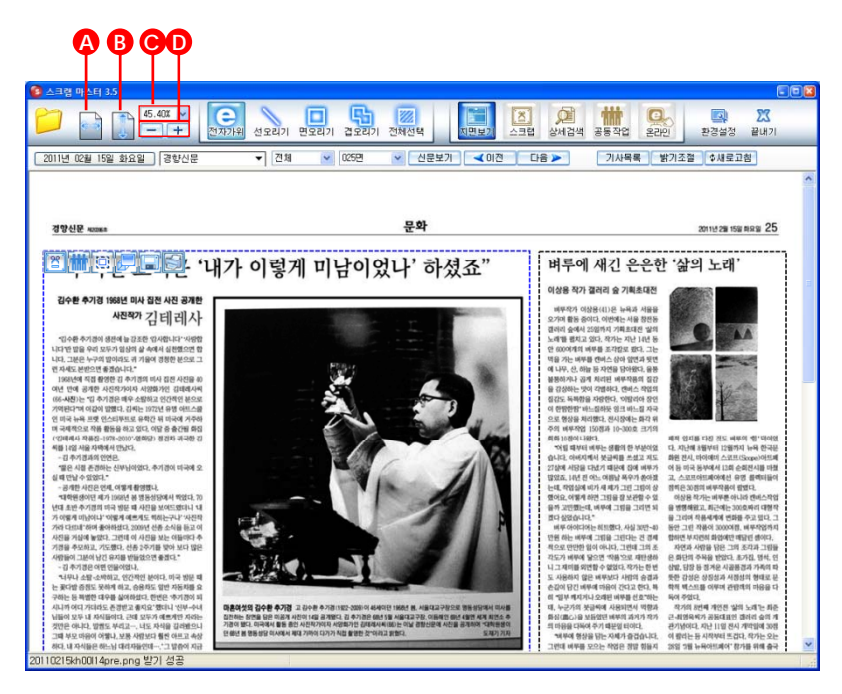

# A. 가로 폭 맞춤

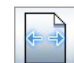

[가로 폭 맞춤] 버튼을 클릭하면, 화면의 가로 폭에 맞춰진 지면을 볼 수 있습니다.

# B. 세로 폭 맞춤

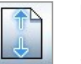

[세로 폭 맞춤] 버튼을 클릭하면,

화면의 세로 높이에 맞춰진 지면을 볼 수 있습니다.

**다하미** 커뮤니케이션즈 <sup>tel</sup>. 02.593.4174 / fax 02.593. 4175 4F, Seil building, 278-5, Pirun-dong, Jongno-gu, Seoul http://www.dahami.co.kr

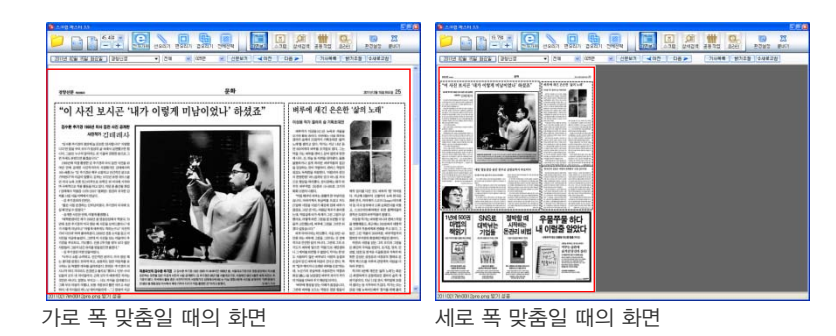

# C. 비율 지정

 43.10%
 화살표 버튼을 클릭하여, 10%∼100% 사이의 제시된 비율 중

 한가지를 선택하여 지면 크기를 조절할 수 있습니다.

# D. 축소 / 확대 버튼

- -+
- [-] 버튼을 클릭하면 10%씩 축소되며,
  [+] 버튼을 클릭하면 10%씩 확대됩니다.
  최소 10%, 최대 100%의 축소 및 확대가 가능합니다.

# 지면 스크랩

[전자가위], [선오리기], [면오리기], [겹오리기], [전체선택]의 스크랩 도구를 이용하여 신문의 기사, 이미지 등을 수동으로 스크랩할 수 있습니다.

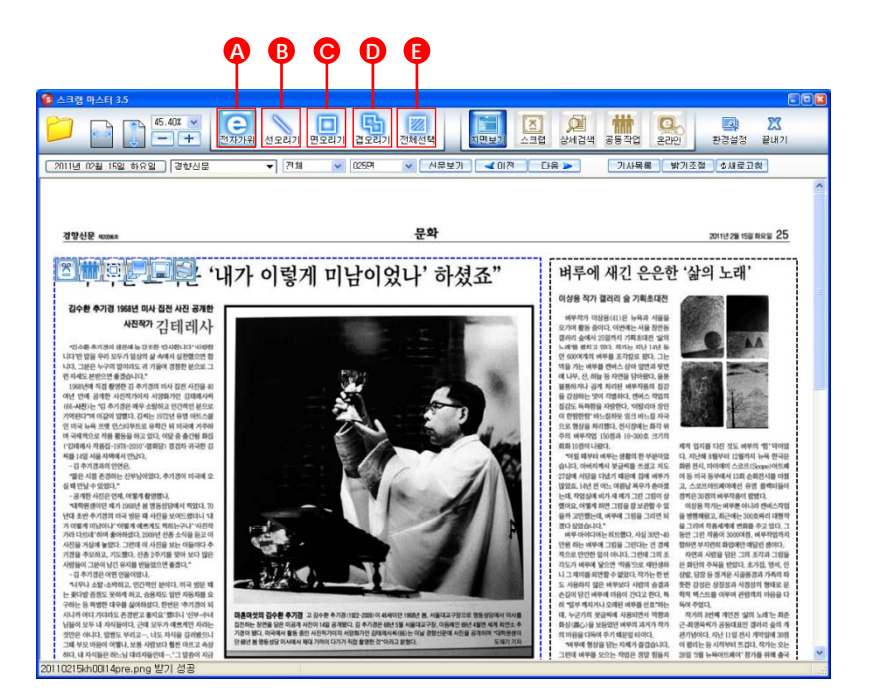

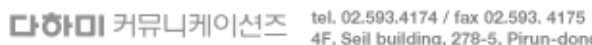

tel. 02.593.4174 / fax 02.593. 4175 4F, Seil building, 278-5, Pirun-dong, Jongno-gu, Seoul http://www.dahami.co.kr

# A. 전자가위

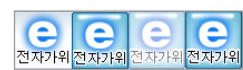

[전자가위] 버튼을 클릭하여, 미리 나뉘어져 있는 기사를 간편하게 스크랩할 수 있습니다.

스크랩 완료 기사는 [스크랩]의 스크랩 리스트에서 확인 가능합니다.

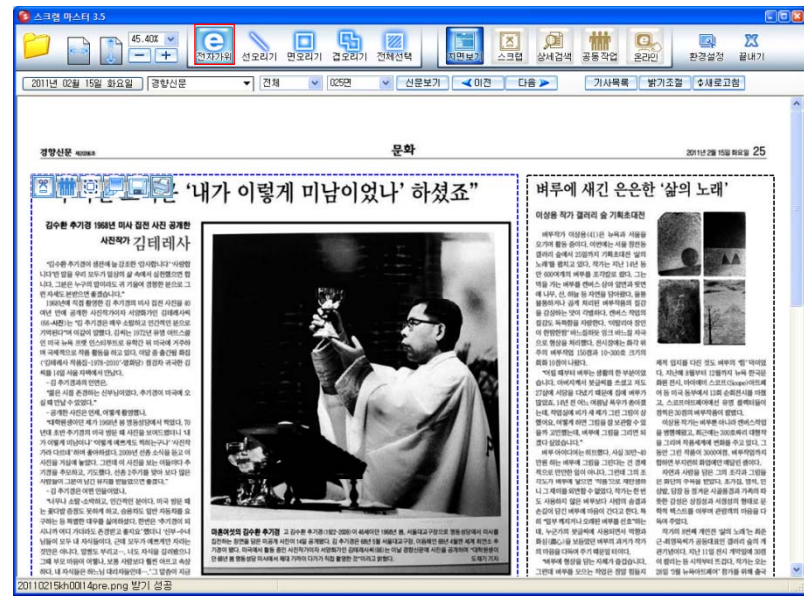

### [전자가위] 버튼 클릭 시의 전체화면

### 전자가위 실행 단계

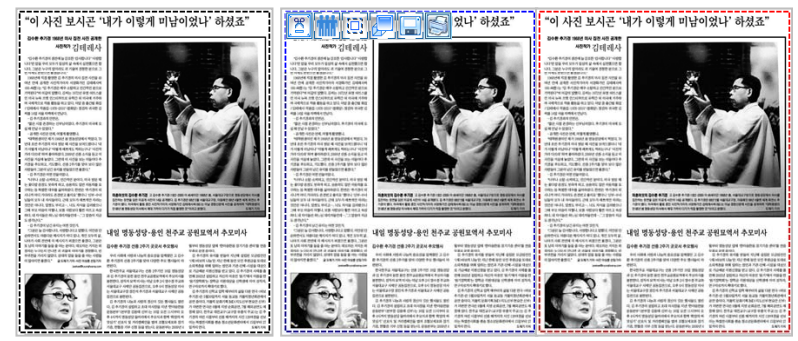

1단계) 각각의 기사영역이2단계) 원하는 기사 위에회색점선으로 보여집니다.마우스 커서 위치 시,기사영역의 색은 [환경설정]회색점선이 푸른색의의 [기사 경계 색]을 사용하점선으로 변화됩니다.여 변경할 수도 있습니다.

3단계) 마우스 왼쪽 버튼 클릭 시, 적색점선으로 변화 되며, 스크랩리스트의 기본 폴더로 자동 이동됩니다.

### 별도의 폴더 지정

2단계에서 보여지는 좌측 상단의 팝업 아이콘 중 [스크랩하기] 버튼을 클릭하여, 스크랩리스트에 별도의 폴더를 생성할 수 있습니다.

### 스크랩 취소

적색점선으로 스크랩 완료된 상태에서, 마우스의 왼쪽 버튼을 이용하여 다시 한번 해당 기사를 클릭하면 스크랩이 취소됩니다.

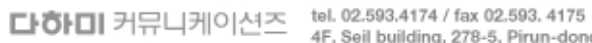

tel. 02.593.4174 / tax 02.593.4175 4F, Seil building, 278-5, Pirun-dong, Jongno-gu, Secul http://www.dahami.co.kr

# B. 선오리기

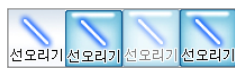

다각형의 기사 영역을 선과 선을 연결하여, 사용자의 편의에 맞도록 스크랩할 수 있습니다.

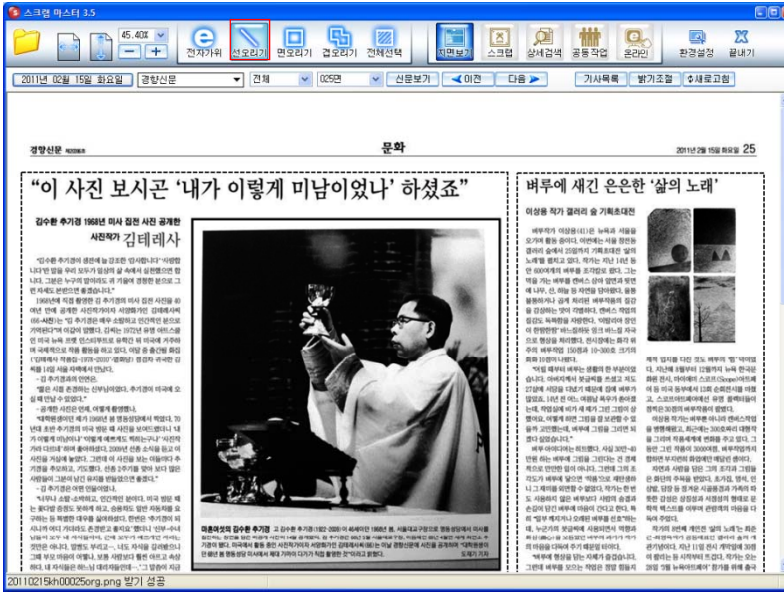

[선오리기] 버튼 클릭 시의 전체화면

### 직선 / 대각선 활용

마우스의 왼쪽 버튼 클릭 시, 수직 / 수평의 직선으로만 스크랩할 수 있습니다. 마우스 왼쪽 버튼 + Shift 버튼 클릭 시, 대각선의 활용도 가능합니다.

### 선오리기 실행 단계

지정합니다.

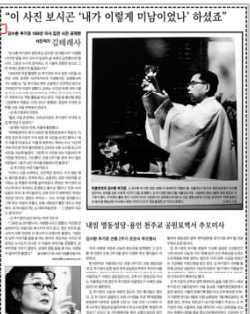

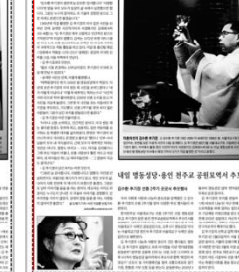

"이 사진 보시곤 '내가 이렇게 미남이었나' 하셨죠"

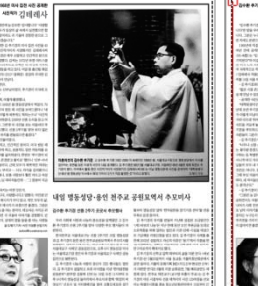

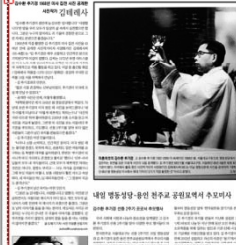

"이 사진 보시곤 '내가 이렇게 미남이었나' 하셨죠"

100 3단계) 스크랩하고자 하는

영역의 꼭지점을 클릭하여.

2단계 꼭지점과 연결합니다.

1단계) 마우스 왼쪽 버튼을 2단계) 스크랩하고자 하는 클릭하여, 시작점을 영역의 꼭지점을 클릭합니다.

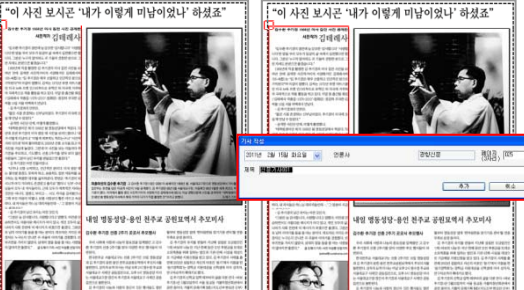

4단계) 2. 3단계와 같은 방법 으로 스크랩하고자 하는 진 행 방향의 꼭지점을 클릭하 여 영역을 지정합니다.

5단계) 끝점을 클릭하여 시작 점과 연결 시키면, 화면에 기 사작성 창이 보여집니다. 기사작성 창에 날짜와 제목 을 설정한 후, [추가] 버튼을 클릭하면, 해당 기사가 스크

랩리스트에 추가됩니다.

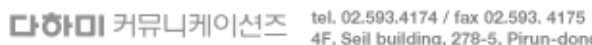

# C. 면오리기

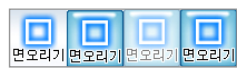

[면오리기] 버튼을 이용하여, 원하는 기사영역을 사각의 형태로 스크랩할 수 있습니다.

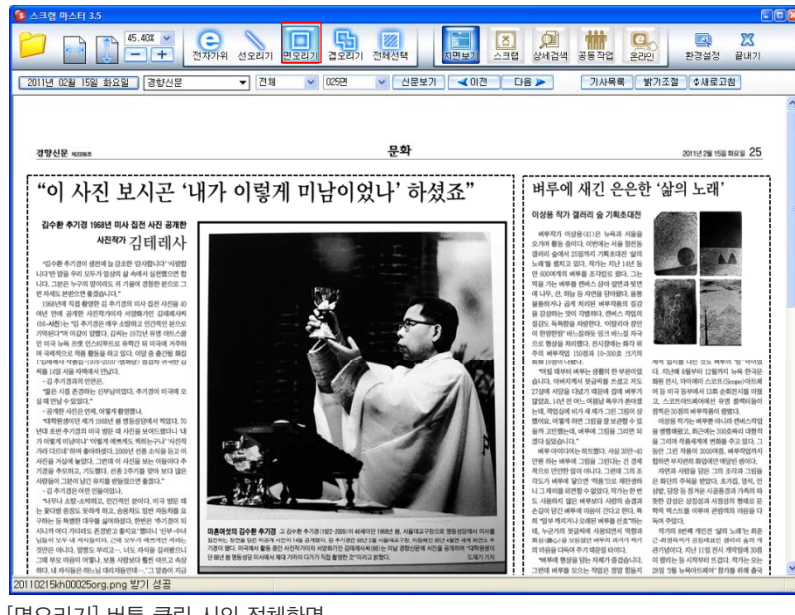

### [면오리기] 버튼 클릭 시의 전체화면

### 면오리기 실행 단계

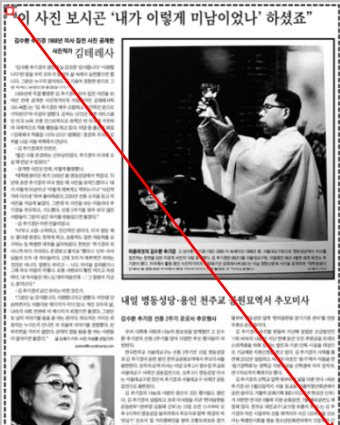

1단계) 마우스 왼쪽 버튼으로 시작점을 클릭한 상태에서 스크랩하고자 하는 기사를 대각선 방향으로 드래그합니다.

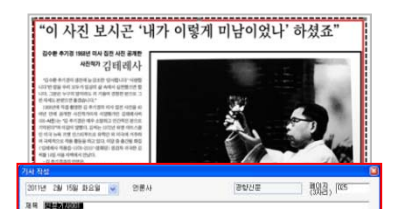

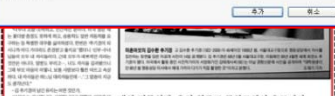

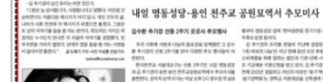

3단계) 사각영역 생성 후, Enter를 누르거나 더블 클릭하면, 기사작성 창이 나타납니다. 기사작성 창에 날짜와 제목을 설정한 후, [추가] 버튼을 클릭하면, 해당기사가 스크랩리스트에 추가됩니다.

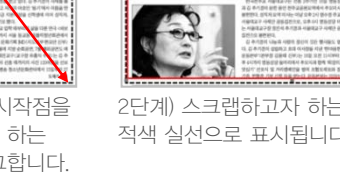

AND AND INCOMENDATION AND AND

사전체가 김테레사

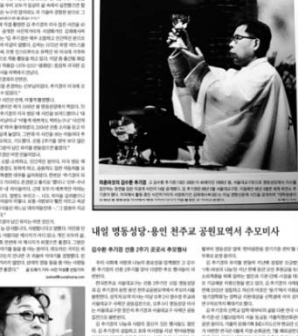

"이 사진 보시곤 '내가 이렇게 미남이었나' 하셨죠"

2단계) 스크랩하고자 하는 사각영역이 적색 실선으로 표시됩니다.

다하미 커뮤니케이션즈 tel. 02.593.4174 / fax 02.593. 4175

# D. 겹오리기

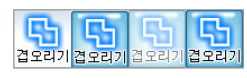

사용자가 원하는 기사 영역을 여러 개의 사각형을 겹쳐 스크랩하는 기능으로 선오리기와 면오리기의 보완 방식입니다.

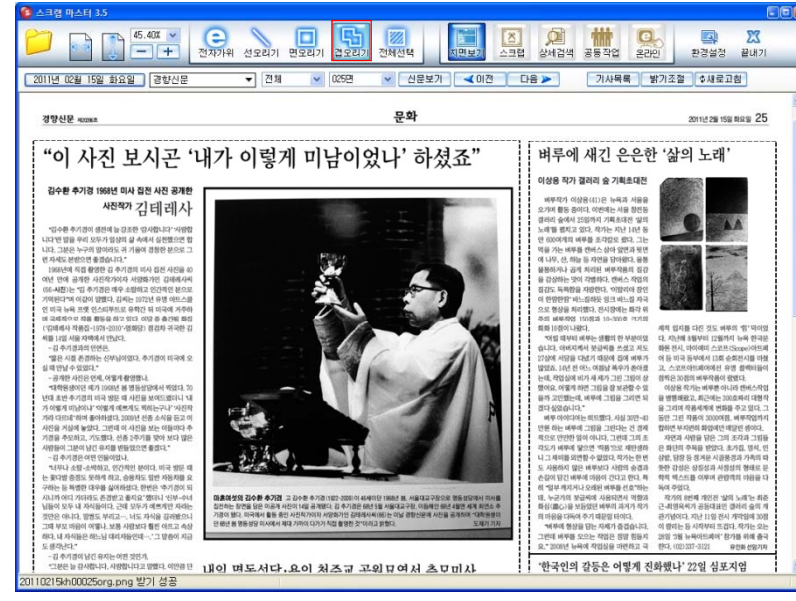

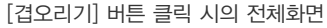

### 겹오리기 실행 단계

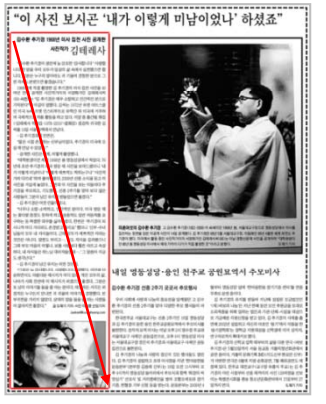

1단계) 마우스 왼쪽 버튼으로 시작점을 클릭 한 상태에서 스크랩하고자 하는 기사를 대각 선 방향으로 드래그하여 사각영역을 지정합 니다.

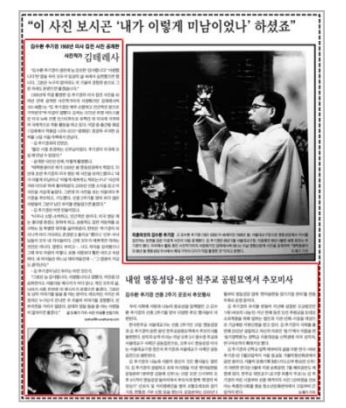

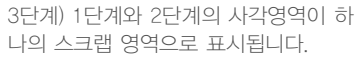

# <section-header><section-header><section-header><section-header><section-header><section-header><section-header><section-header><section-header><section-header><section-header>

2단계) 1단계의 사각영역과 마찬가지로 두 번째의 원하는 영역을 드래그하여 지정합니 다.

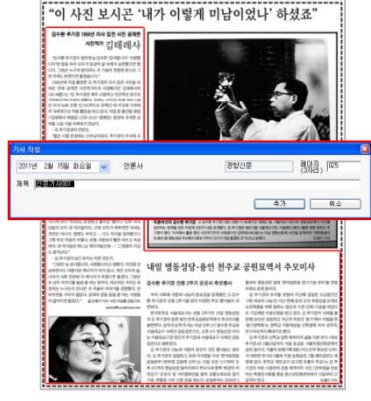

4단계) Enter 또는 더블클릭 하면 기사작성 창이 나타납니다. 기사작성 창에 날짜, 제목 설정 후 [추가] 버튼을 클릭합니다.

**다하미** 커뮤니케이션즈 tel. 02.593.4174 / fax 02.593.4175 4F, Seil building, 278-5, Pirun-dom

# E. 전체선택

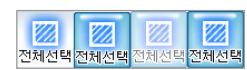

[전체선택] 버튼을 클릭하여, 현재 보여지는 화면 전체를 스크랩할 수 있습니다.

[전체선택] 버튼을 클릭하면, 화면에 기사작성 창이 나타납니다.

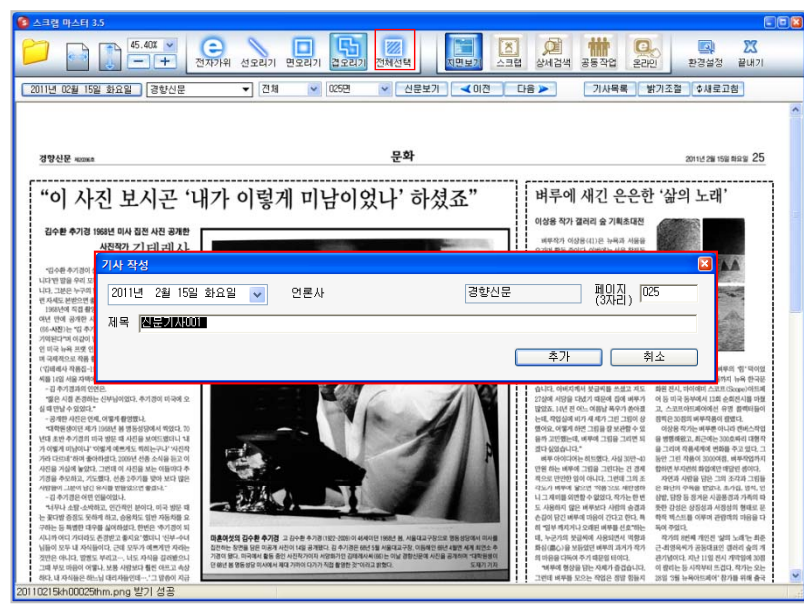

[전체선택] 버튼 클릭 시의 전체화면

### 전체 스크랩 실행 단계

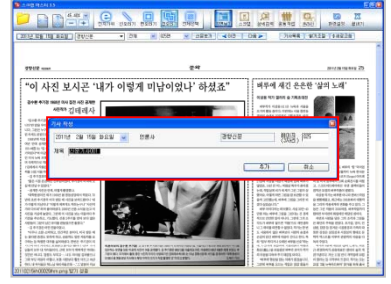

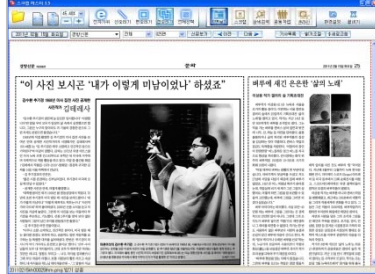

1단계) 기사 작성 창에 날짜와 제목을 지정한 후 [추가] 버튼을 클릭합니다. 2단계) 전체지면이 스크랩되며, 적색 점선으로 전체지면의 스크랩 영역이 표시됩니다.

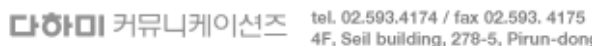

tel. 02.593.4174 / tax 02.593. 4175 4F, Seil building, 278-5, Pirun-dong, Jongno-gu, Seoul http://www.dahami.co.kr

# 팝업 아이콘

기사 영역에 마우스 커서 위치 시, 팝업 버튼이 보여집니다.

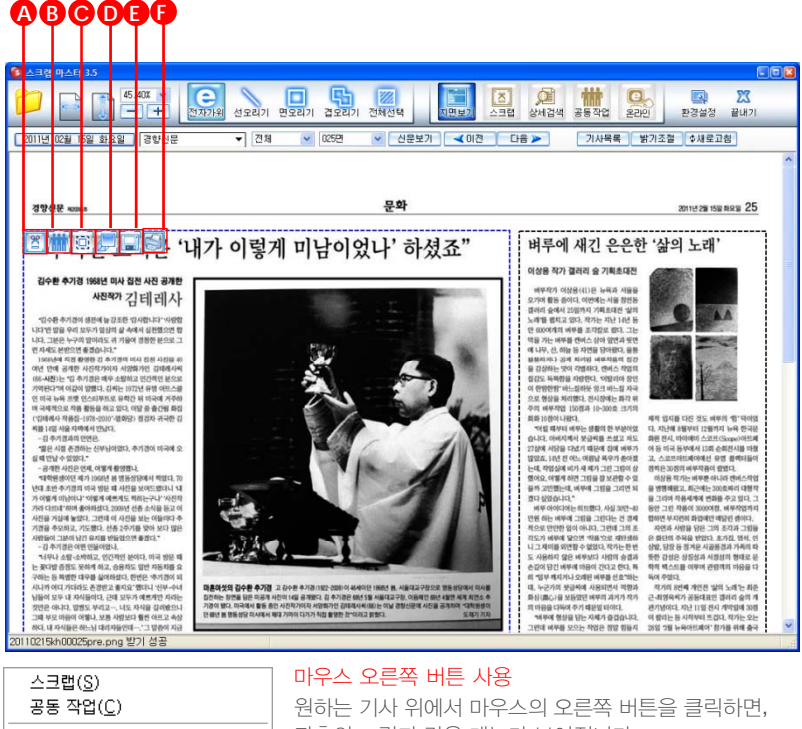

| —                                         |
|-------------------------------------------|
| 기사 크게 보기( <u>B</u> )                      |
| 클립보드에 이 기사를 복사( <u>L</u> )<br>파일로 저장하기(⊻) |

원하는 기사 위에서 마우스의 오른쪽 버튼을 클릭하면, 좌측의 그림과 같은 메뉴가 보여집니다. 각각의 메뉴를 클릭하여 팝업 아이콘과 동일한 기능을 실행할 수 있습니다.

# A. 스크랩 하기

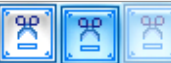

[스크랩 추가] 버튼을 클릭하면, "스크랩 리스트 폴더 목록" 창이 보여집니다.

[폴더 생성], [폴더 삭제], [선택], [취소] 버튼을 이용하여 원하는 폴더에 스크랩을 추가할 수 있습니다.

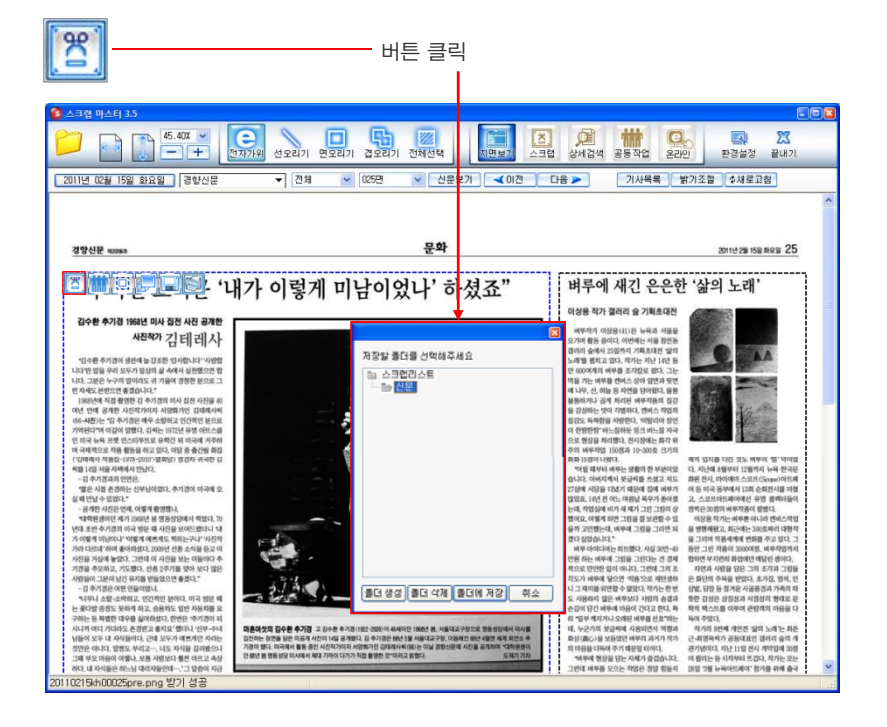

**다하미** 커뮤니케이션즈 <sup>tel. 02,593,4174 / fax 02.593, 4175 4F, Seil building, 278-5, Pirun-dong</sup>

tel. 02.593.4174 / fax 02.593. 4175 4F, Seil building, 278-5, Pirun-dong, Jongno-gu, Seoul http://www.dahami.co.kr

# B. 공동작업에 추가하기

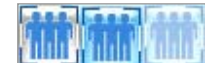

선택기사를 공동작업에 추가하는 기능입니다. 버튼 클릭 시, "공동 작업" 창이 보여집니다.

원하는 날짜 선택 후. [폴더 생성]. [폴더 삭제]. [선택]. [취소] 버튼을 이용하여 공동작업 추가 작업을 실행합니다.

### 주의 🚱 공동작업의 기사 저장 시,

저장 날짜를 확인한 후 저장하여 추후 혼동 없으시길 바랍니다.

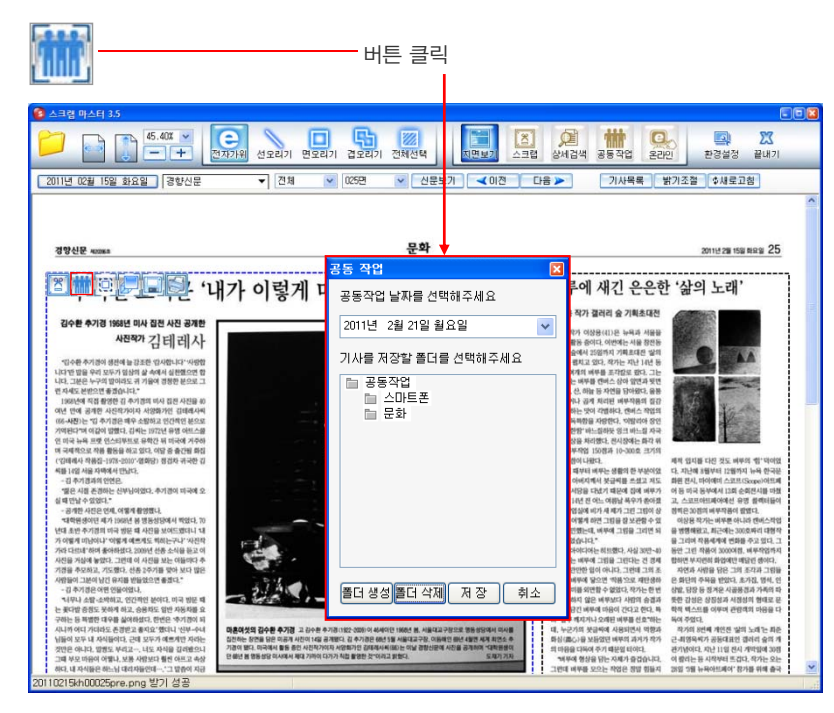

# C. 클립보드에 복사하기

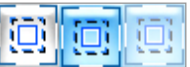

[클립보드 복사] 버튼을 클릭하면. 아래와 같은 메시지 창이 나타납니다.

[확인] 버튼 클릭 후, 클립보드를 사용하는 프로그램(오피스, 한글 등)에 붙여넣기(Ctrl+V)를 하면 보다 편리하게 이미지 파일을 불러올 수 있습니다.

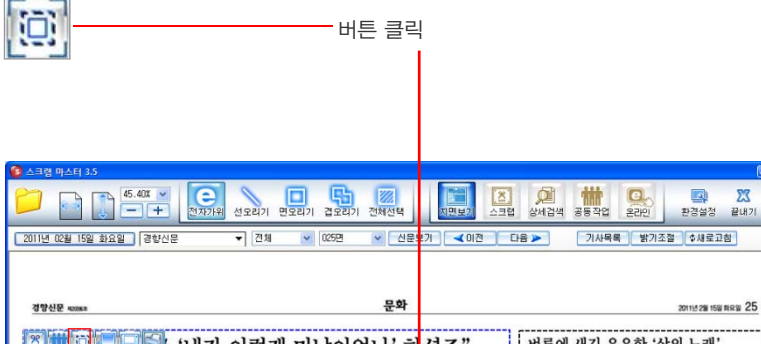

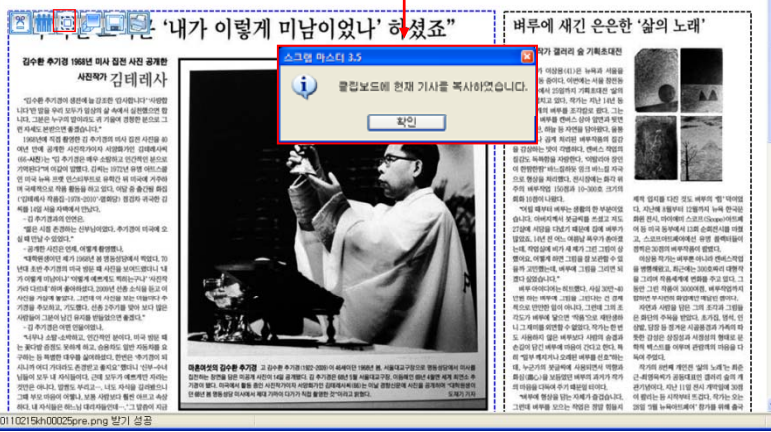

다하미 커뮤니케이션즈 tel. 02.593.4174 / fax 02.593. 4175

4F, Seil building, 278-5, Pirun-dong, Jongno-gu, Seoul http://www.dahami.co.kr

23

# D. 기사 확대 보기

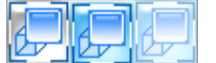

팝업 창을 통하여 기사를 확대 / 축소 하거나 실제 사이즈로 볼 수 있습니다.

[-], [+] 버튼을 클릭하여 각각 10%씩 확대 / 축소할 수 있으며, 최소 10%~
 최대 130%의 크기 조절이 가능합니다.

[100%] 버튼을 클릭하면 선택 기사를 원본 크기로 보실 수 있습니다.

### 확대 보기에서의 지면 이동 및 창 닫기

우측의 스크롤 바를 사용하거나, 마우스의 오른쪽 버튼을 누른 상태에서 움직이면 지면 이동이 가능 합니다. 마우스 왼쪽 버튼을 이용하여 기사 클릭 시 창이 닫힙니다.

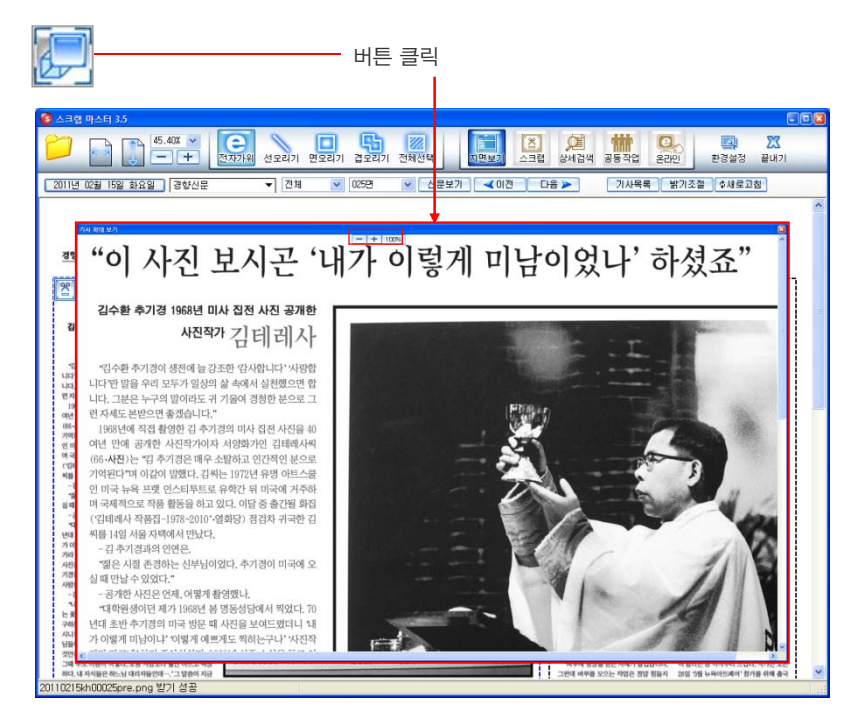

# E. 기사 저장하기

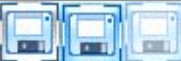

선택기사를 이미지로 저장할 수 있습니다. 버튼 클릭 시. "다른 이름으로 저장" 창이 보여집니다.

저장위치, 파일이름 지정 후 원하는 위치에 저장합니다. 이미지 파일의 형식은 PNG입니다.

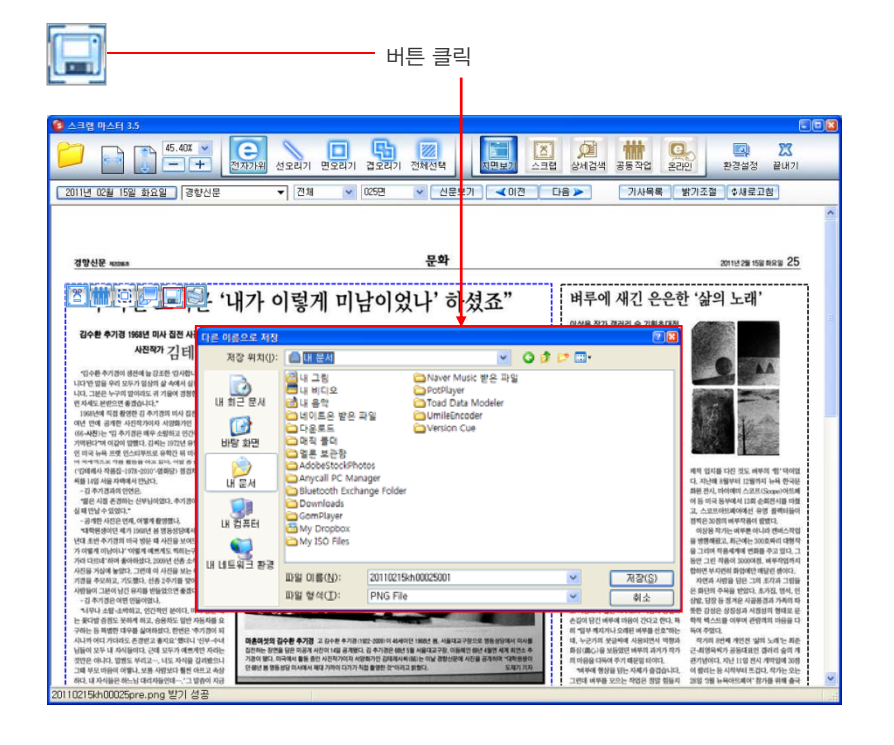

**다하니** 커뮤니케이션즈 <sup>tel. 02.593.4174 / fax 02.593.4175 4F, Seil building, 278-5, Pirun-dong</sup>

# F. 인쇄하기

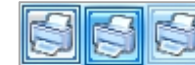

팝업 창을 통하여 기사를 인쇄할 수 있습니다.

버튼 클릭 시, "인쇄" 창이 보여집니다. 프린터를 선택하고 [확인] 버튼을 클릭하면 인쇄가 됩니다.

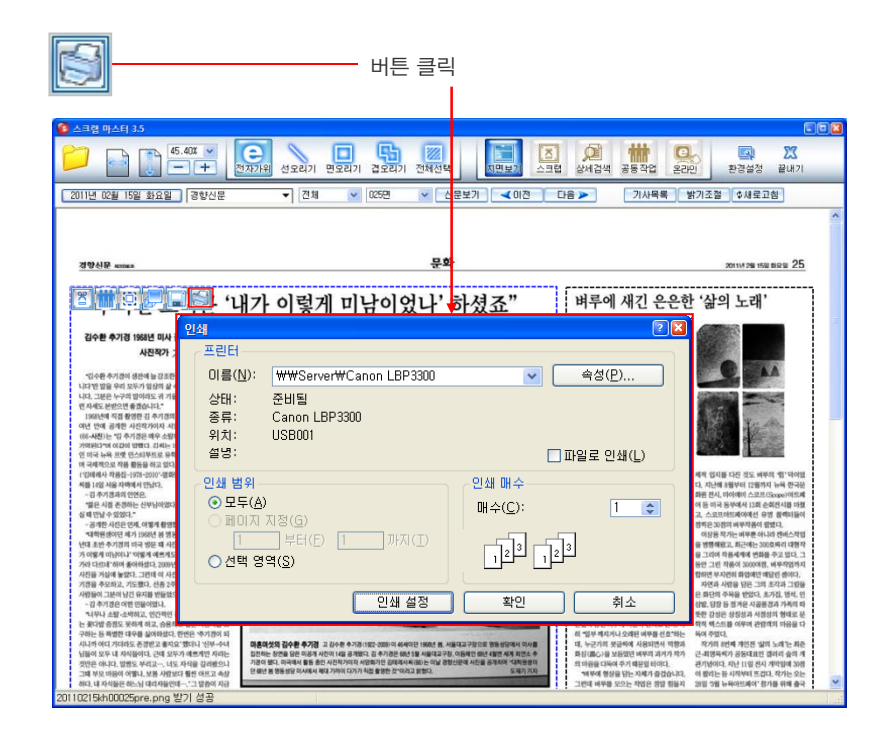

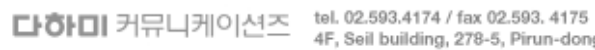

tel. 02.593.4174 / fax 02.593. 4175 4F, Seil building, 278-5, Pirun-dong, Jongno-gu, Seoul http://www.dahami.co.kr

### dahami LEADING COMPANY OF MEDIA SERVICE DAHAMI COMMUNICATIONS

# 2.2 스크랩 기능

# 스크랩 실행 순서

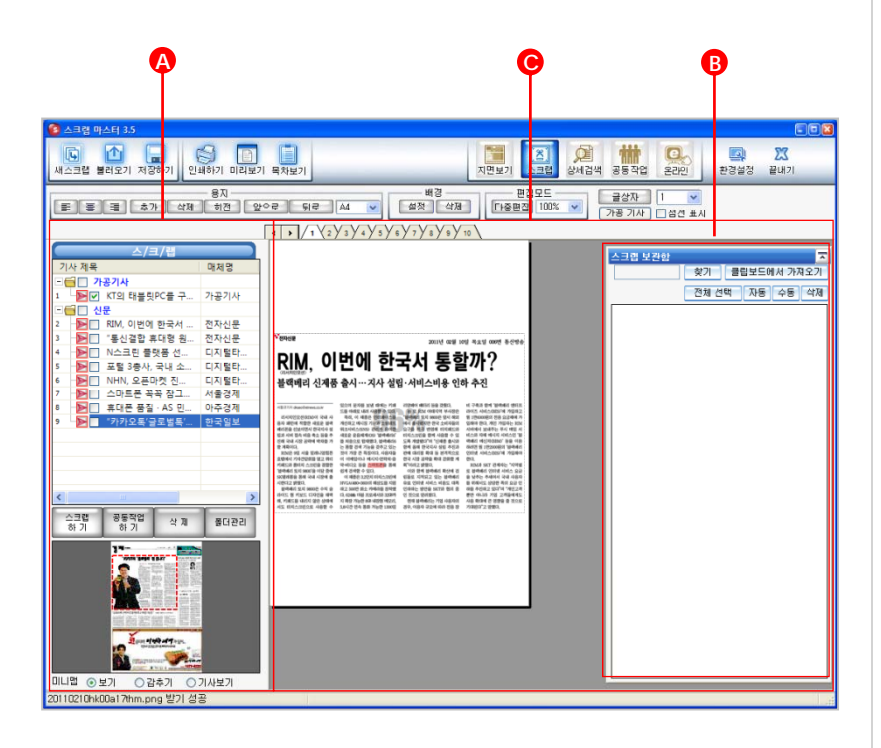

# A. 스크랩리스트의 기사 이동

스크랩리스트에 있는 원하는 기사를 선택하여, [스크랩하기] 버튼을 클릭하면 스크랩 보관함으로 이동합니다.

### 스크랩리스트에서 스크랩 보관함으로의 이동방법

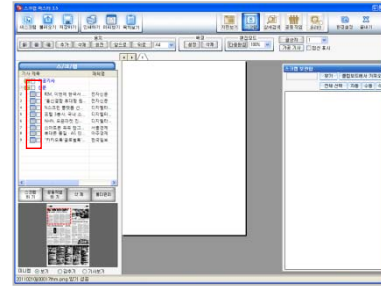

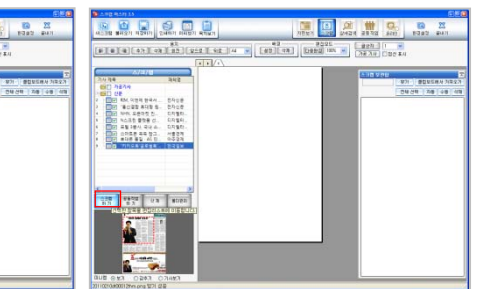

1단계) 원하는 기사를 선택합니다.

2단계) [스크랩하기] 버튼을 클릭합니다.

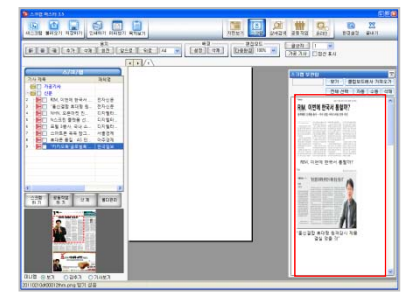

3단계) 스크랩 보관함으로 이동된 기사를 확인합니다.

| 스크랩 보관함에 옮기기(L)                                                        | 그 밖의 이동방법)                                                  |
|------------------------------------------------------------------------|-------------------------------------------------------------|
| 현재 페이지로 옮기기( <u>c</u> )<br>지우기( <u>D</u> )                             | 1. 원하는 기사를 선택 후, 마우스의 오른쪽 버튼을 클릭하여<br>[스크랜 보과함에 옮기기]를 클릭한니다 |
| 기사 크게 보기( <u>B</u> )<br>형량펜 그리기 ( <u>H</u> )<br>클립보드에 복사하기( <u>C</u> ) | 2. 원하는 기사 선택 후.<br>마우스의 왼쪽 버튼을 더블 클릭합니다.                    |
| 폴더 관리( <u>F</u> )                                                      |                                                             |

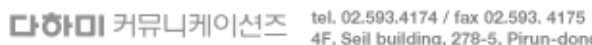

tel. 02.593.4174 / fax 02.593. 4175 4F, Seil building, 278-5, Pirun-dong, Jongno-gu, Seoul http://www.dahami.co.kr

### 스크랩리스트에서 가상용지로의 이동방법

방법1) 아래의 그림과 같이, 원하는 기사를 선택하여 가상용지로 드래그 합니다.

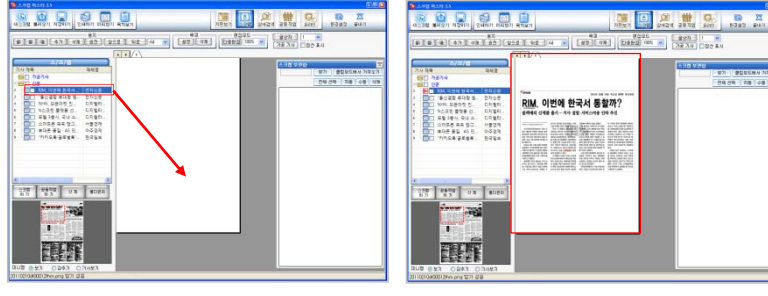

방법2) 원하는 기사를 선택 후, 마우스의 오른쪽 버튼을 클릭하여 [현재페이지로 옮기기]를 클릭합니다.

# B. 스크랩 보관함의 기사 이동

스크랩리스트에서 스크랩 보관함으로 옮겨진 기사들을 가상용지 또는 회색배경으로 이동할 수 있습니다.

### 스크랩 보관함에서 가상용지로의 이동방법

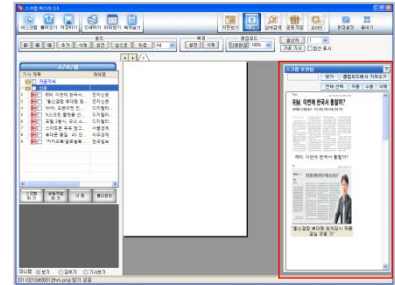

1단계) [전체선택] 버튼을 클릭하거나, 원하는 기사 선택을 한 후 [자동] 버튼을 클릭합니다.

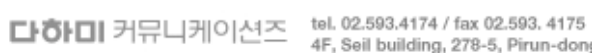

tel. 02.593.4174 / fax 02.593. 4175 4F, Seil building, 278-5, Pirun-dong, Jongno-gu, Seoul http://www.dahami.co.kr

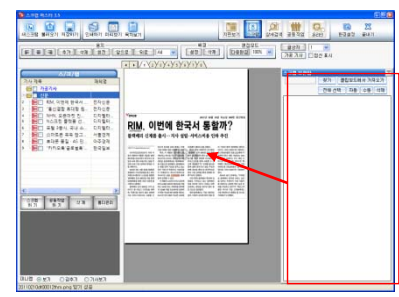

2단계) [자동] 버튼을 클릭함과 동시에, 스크랩 보관함의 기사들이 가상용지로 이동됩니다. 기사 수만큼 가상용지 한 장당 한 개씩의 기사가 자동 정렬되어 생성됩니다.

### 스크랩 보관함에서 회색배경으로의 이동방법

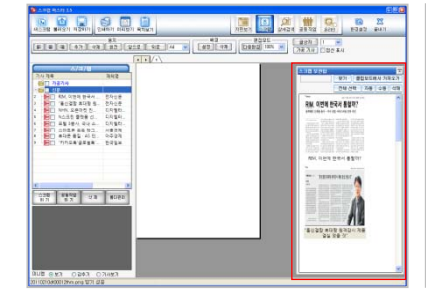

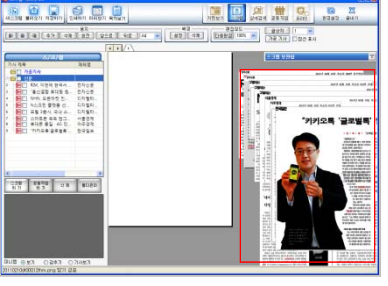

1단계) [전체선택] 버튼을 클릭하거나, 원하는 기사 선택을 한 후 [수동] 버튼을 클릭합니다. 2단계) 상위목록은 밑으로 하위목록은 위의 순서로 회색배경에 기사가 나열됩니다.

| 자동 스크랩     | 그 밖의           |
|------------|----------------|
| 수동 스크랩     | 1. [전체         |
| 삭제<br>새로고침 | 기사를 .<br>2. 원하 |
| 기사 크게 보기   | 수동 스           |

밖의 이동방법) [전체선택] 버튼 클릭 후, 마우스의 왼쪽버튼을 이용하여 사를 드래그합니다. 원하는 기사 선택 후 마우스의 오른쪽 버튼을 클릭하여, 동 스크랩을 선택합니다.

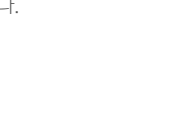

# C. 스크랩 기사 편집

기사 편집에는 싱글편집과 다중편집이 있습니다. 싱글편집에서는 탭을 이용하여, 가상용지를 한 장씩 편집합니다. 싱글편집 화면에서 [다중편집] 버튼을 클릭하여, 다중편집 화면으로 이동 할 수 있습니다. 다중편집 화면에서는 여러 장의 페이지를 한 화면에서 볼 수 있으며, 전체 가상용지의 상태 파악 및 편집을 효율적으로 활용할 수 있습니다.

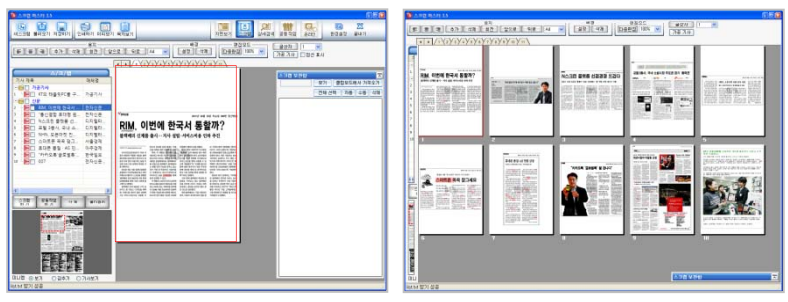

싱글편집 화면

다중편집 화면

### 기사 크기 조절

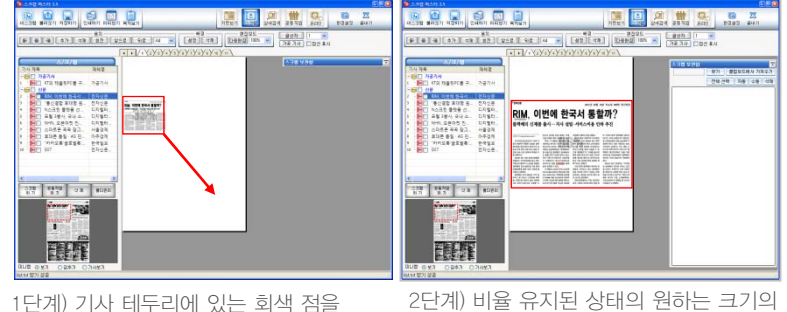

T던게) 기자 테두리에 있는 외색 점들 마우스 왼쪽 버튼으로 누른 후, 원하는 크기만큼 드래그합니다. 2단계) 비율 유지된 상태의 원하는 크기의 기사를 확인할 수 있습니다. 기사 더블클릭 시, 100%로 돌아옵니다.

### 기사 자르기

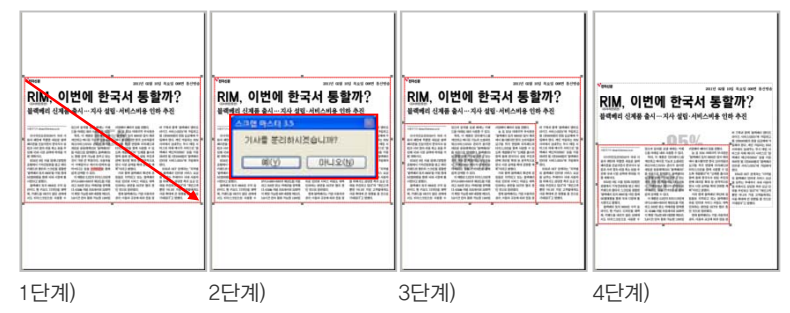

1단계) Shift버튼과 마우스의 왼쪽 버튼을 누른 상태에서 드래그하여 분리시키고자 하는 기사 영역을 지정합니다. 2단계) "기사를 분리하시겠습니까?"라는 확인 창이 뜨면, "예"를 클릭합니다. 3단계) 기사 외의 빈 공간 클릭 후 기사를 다시 누르면, 적색으로 나뉘어진 부분이 보입니다. 4단계) 두 개로 나뉜 기사를 각 각 클릭하여 편집합니다.

### 마우스 오른쪽 버튼 활용

| _ |                       |
|---|-----------------------|
|   | 크기 조절 🕨               |
|   | 회전                    |
|   | 삭제                    |
|   | 기사 크게 보기 ( <u>B</u> ) |
|   | 형광폔 그리기 ( <u>H</u> )  |
|   | 기사 지면 보기              |
|   | 보관함으로 이동              |
|   | 클립보드에 복사하기            |
|   | וום מת/שתעיה:         |
| • | 인쇄시 외곽선 그리지 않기        |
| _ |                       |
|   | 기사 합치기 취소(世)          |
|   | 밝기 조결( <u>C</u> )     |
|   |                       |
|   |                       |
|   |                       |

| 페이지 삭제<br>페이지 회전                                  |                                                                                    |
|---------------------------------------------------|------------------------------------------------------------------------------------|
| 빈 페이지 모두 삭제( <u>A</u> )<br>스크랩 보관함 이동( <u>M</u> ) |                                                                                    |
| 배경 그림 추가<br>배경 그림 삭제                              | <ol> <li>2. 가상용지 및 회색영역 위에서 마우스의 오른쪽 버튼을<br/>클릭하면. 좌측 그림과 같은 메뉴가 나타납니다.</li> </ol> |

**다하미** 커뮤니케이션즈 <sup>tel. 02,593,4174 / fax 02,593, 4175</sup> 4F, Seil building, 278-5, Pirun-dong

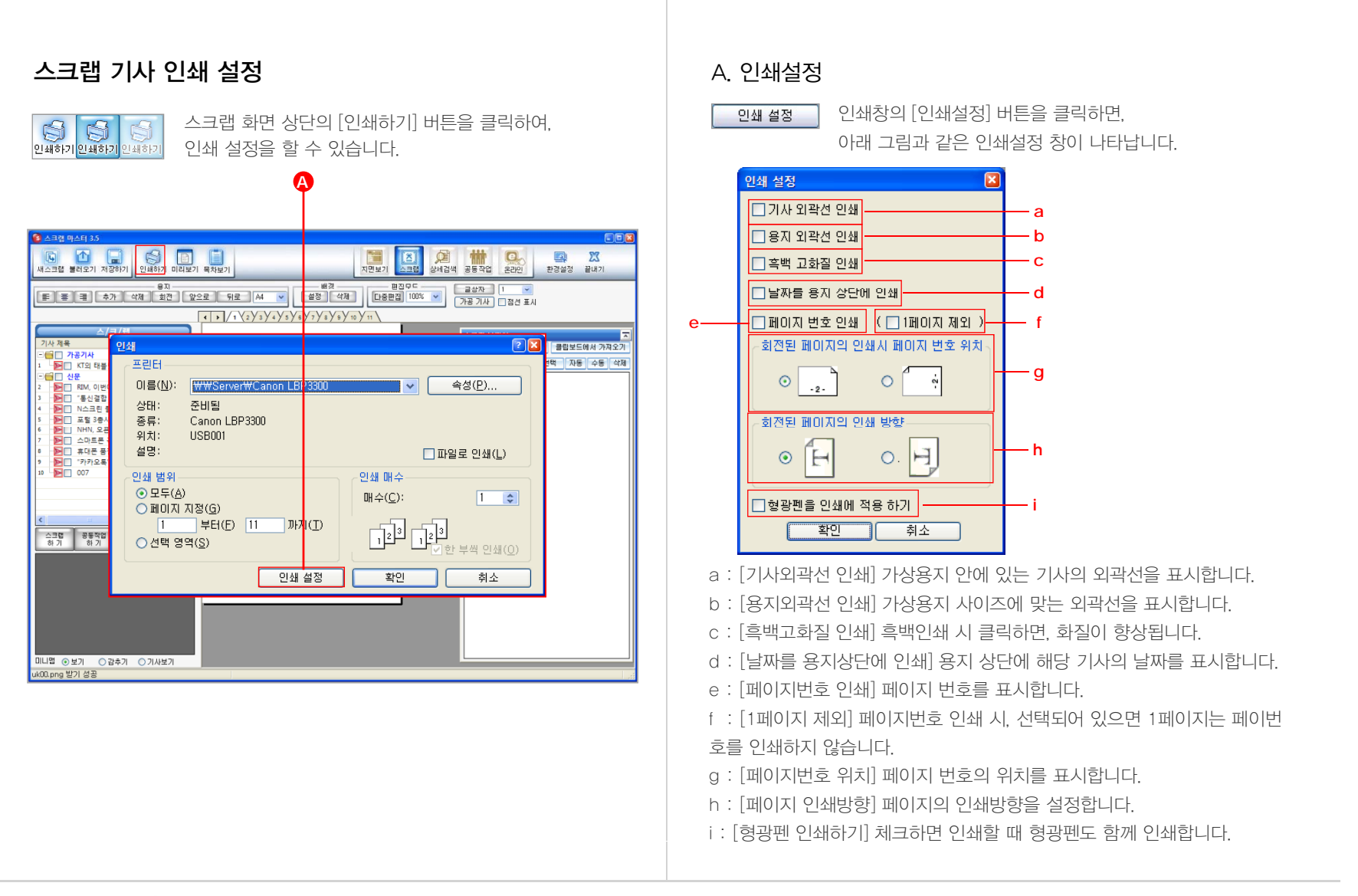

### 스크랩 기사 미리보기 A. 미리보기 d а 스크랩 화면 상단의 [미리보기] 버튼을 클릭하면, 아래 그림과 같은 미리보기 창이 나타납니다. 미리보기 미리보기 미리보기 인쇄 인쇄 설정 이전페이지 [다음 페이지 확대 축소 ] 달기 A 지면보기 스크린 23 환경설정 끝내기 STI. - 편집모드 -240 FF ¥8958 2011년 02년 12일 등 2일 620년 동생명상 인쇄 인쇄설정 이견베이지 다용베이지 확대 축소 말기 RIM, 이번에 한국서 통할까? 기사 제목 블랙베리 신제품 출시…지사 설립·서비스비용 인하 추진 드에서 가져오기 - 🔂 🗌 71-8 1 🛛 🖻 🗖 K ·동 수동 삭제 таки нализата на предната на предната на - 🔂 🗌 신문 and out on the load before RIM, 이번에 한국서 통할까? 글랙베리 신제품 출시…지사 설립·서비스비용 인하 추진 스크립 하 기 a : [인쇄/인쇄설정] 인쇄 및 인쇄설정을 합니다. b : [이전페이지/다음페이지] 한 페이지씩 이동하며 미리보기 할 수 있습니다. 미니멥 ④ 보기 ○ 감추기 ○ 기사보기 c : [확대/축소] 확대, 축소하여 페이지의 미리보기를 확인할 수 있습니다. uk00.png 받기 성공 d : [닫기] 버튼을 클릭 시, 미리보기 창이 사라집니다.

# 스크랩 기사 저장하기

저장하기 저장하기 저장하기

스크랩 화면 상단의 [저장하기] 버튼을 클릭하면, 작업한 스크랩기사를 저장할 수 있습니다.

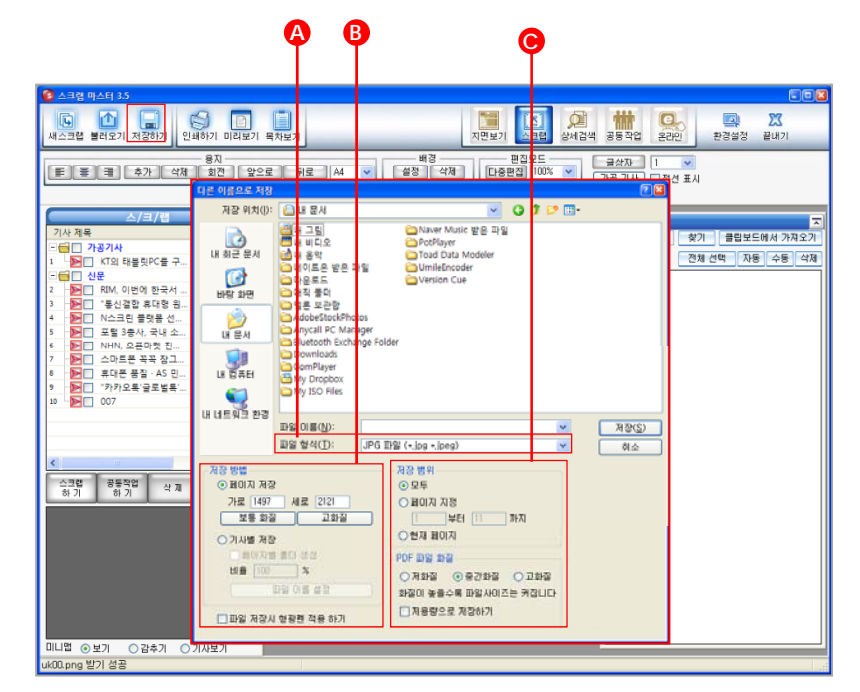

# A. 파일형식

이미지파일 형식에는 jpg, png, tif, pdf가 있습니다.

스크랩파일 형식에는 이미지파일도 함께 저장되며 한달 후에도 기사 불러오기가 가능한 xmi와 한달 이후에는 기사 불러오기를 할 수 없는 3mi, smi가 있습니다.

# B. 저장 방법

| ⊙ 페이지 저장 |      |    |      |  |
|----------|------|----|------|--|
| 가로       | 1497 | 세로 | 2121 |  |
| 보        | 통 화질 |    | 고화질  |  |
|          |      |    |      |  |

페이지 저장은 보통화질 1000 X 1414와 고화질 1500 X 2121의 두 형태 중 택일하여 저장할 수 있습니다.

| ○ 기자별 □ 페( | [ <u>저장</u> ]<br>미지별 폴더 생성 |
|------------|----------------------------|
| 비율         | 100 %                      |
|            | 파일 이름 설정                   |
|            |                            |

기사별 저장은 가상용지에 배치한 기사내용과는 상관없이, 기사단위로 이미지를 저장할 수 있습니다. [파일이름설정] 버튼 클릭 시, 아래의 그림과 같은 설정 창이 나타납니다.

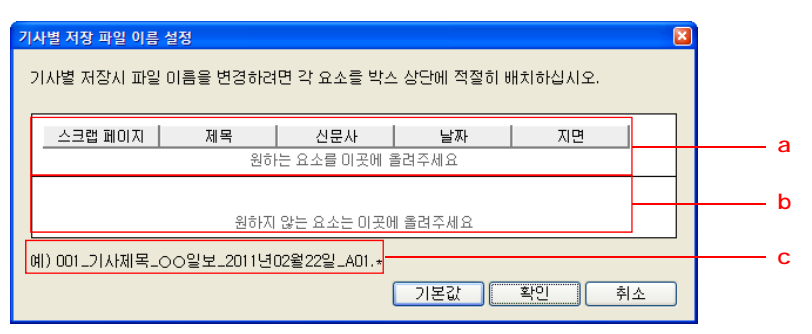

a : 스크랩페이지, 제목, 신문사, 날짜, 지면 중 원하는 요소를 배치합니다. b : a에서 원치 않는 요소를 b의 위치로 드래그합니다. c : 배치 변경 시, 예제 파일명을 보여줍니다.

# C. 저장범위 / PDF 파일화질 설정

전체, 페이지지정, 현재페이지의 저장범위를 설정할 수 있습니다. PDF 파일화질 설정으로 저화질, 중가화질, 고화질의 화질 설정이 가능합니다.

**다하미** 커뮤니케이션즈 <sup>tel.</sup> 02.593.4174 / fax 02.593.4175 4F, Seil building, 278-5, Pirun-dong, Jongno-gu, Seoul http://www.dahami.co.kr

# 스크랩 기사 목차보기

목차보기 목차보기 목차보기

스크랩 화면 상단의 [목차보기] 버튼 클릭 시, 아래 그림과 같은 창이 나타납니다.

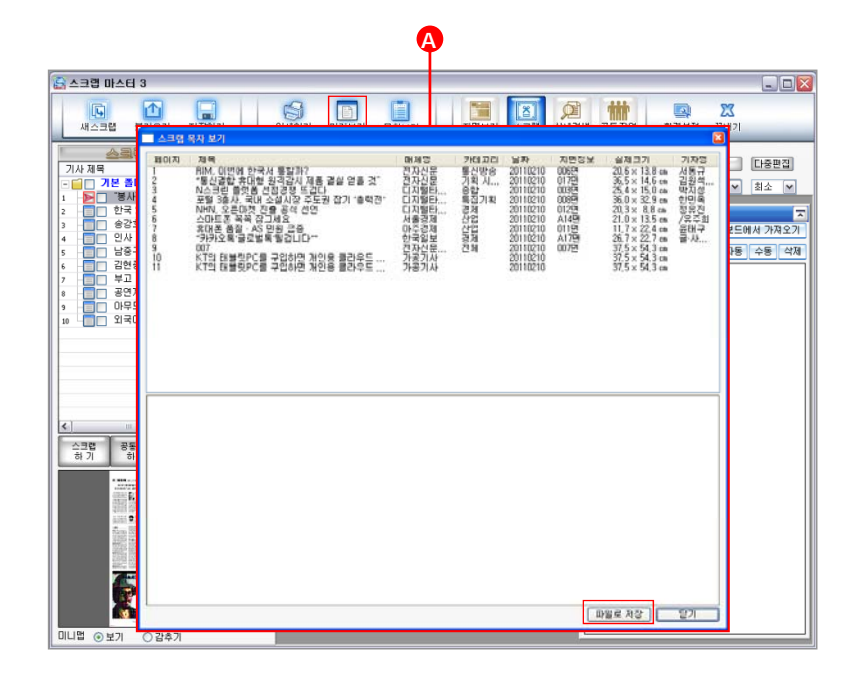

# A. 스크랩 목차보기

**파일로 저장** [파일로 저장] 버튼을 클릭하면, 아래 그림과 같은 설정 창이 나타납니다.

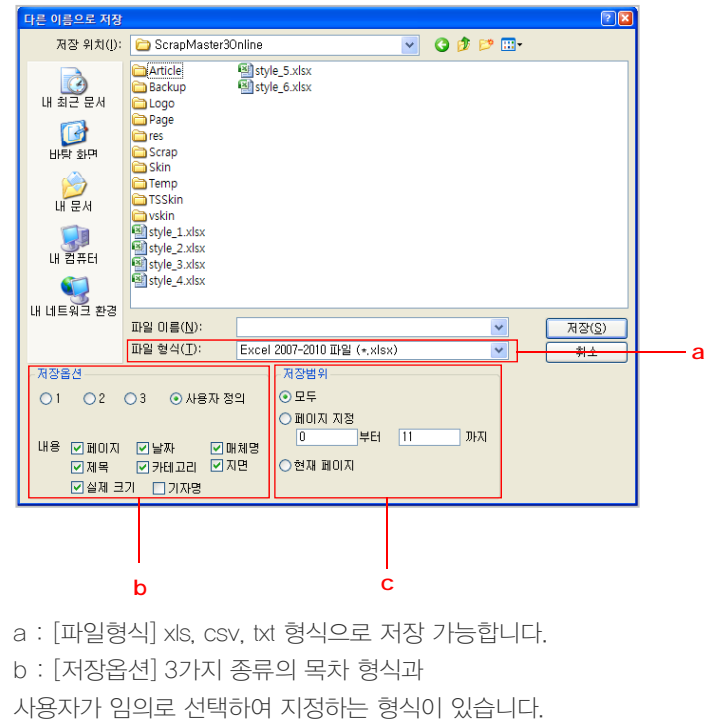

c : [저장범위] 모두, 페이지지정, 현재페이지 중 선택하여 지정합니다.

# 2.3 상세검색 기능

# 상세검색 실행 순서

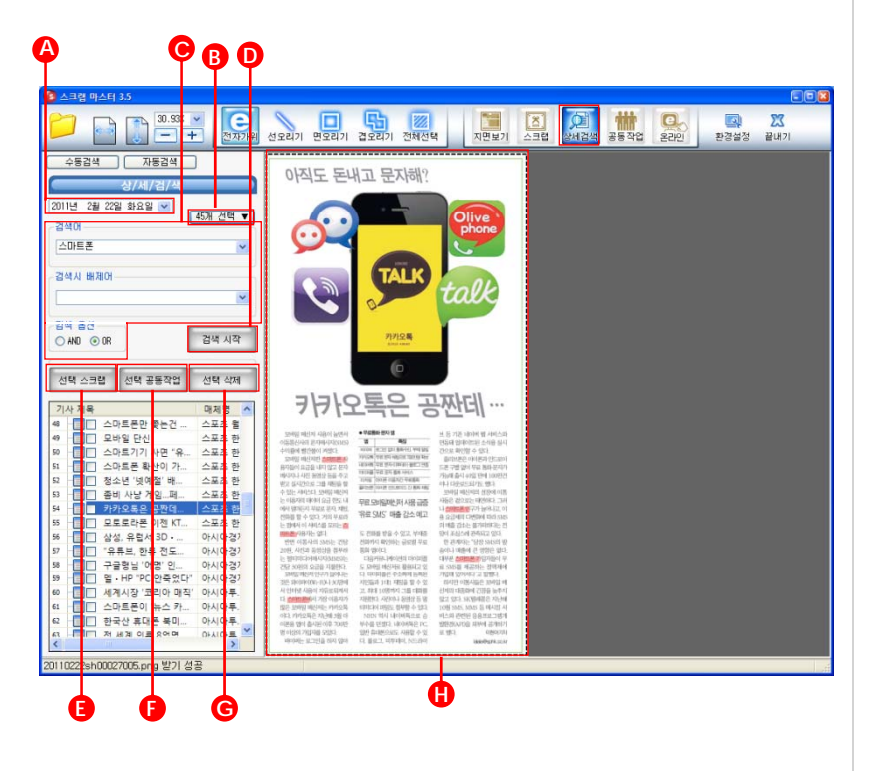

# A. 날짜 선택

아래의 그림과 같은 방법으로 원하는 날짜를 선택합니다.

| 2011년 2월 22일 화요일 🔽 버튼 클릭            |                         |  |  |
|-------------------------------------|-------------------------|--|--|
| < 2011년 2월 🔉                        |                         |  |  |
| <u>일월화수목금토</u><br>303112345         |                         |  |  |
|                                     |                         |  |  |
| 20 21 22 23 24 25 26                | e                       |  |  |
| 27 28 1 2 3 4 5<br>6 7 8 9 10 11 12 |                         |  |  |
| 오늘: 2011-02-22                      | 날짜 기본값은 컴퓨터에 지정된 날짜입니다. |  |  |

# B. 신문사 선택

해당 버튼을 클릭하면, 우측 그림과 같은 기사선택 창이 나타납니다. 원하는 신문을 설정 후 [닫기] 버튼을 클릭하면 신문사 설정이 완료됩니다.

# 45개 선택 🔻

버튼 클릭 -1면에 있는 기사만 검색하고자 할 경우 [1면 검색] 설정 후 검색을 하면 됩니다.

|    | 12 | 변 검색 | 전체 선택 전체 히 | 배제 닫기              |   |
|----|----|------|------------|--------------------|---|
|    | 신문 | 린 이름 |            | 분류                 | ^ |
|    | EE | ✓ 중  | 앙일간지       |                    |   |
|    | 1  |      | 경향신문       | 검색결과 표시 및 내용 검색 가능 |   |
|    | 2  |      | 국민일보       | 검색결과 표시 및 내용 검색 가능 |   |
|    | 3  |      | 동아일보       | 검색결과 표시 및 내용 검색 가능 |   |
|    | 4  |      | 서울신문       | 검색결과 표시 및 내용 검색 가능 |   |
|    | 5  |      | 세계일보       | 검색결과 표시 및 내용 검색 가능 |   |
|    | 6  |      | 조선일보       | 검색결과 표시 및 내용 검색 가능 |   |
|    | 7  |      | 중앙일보       | 검색결과 표시 및 내용 검색 가능 |   |
|    | 8  |      | 한겨레신문      | 검색결과 표시 및 내용 검색 가능 |   |
|    | 9  |      | 한국일보       | 검색결과 표시 및 내용 검색 가능 |   |
|    | DĘ |      | 앙경제지       |                    |   |
|    | 2  |      | 건설경제       | 검색결과 표시 및 내용 검색 가능 |   |
| .  | 3  |      | 매일경제       | 검색결과 표시 및 내용 검색 가능 |   |
| ۲  | 4  |      | 머니투데이      | 검색결과 표시 및 내용 검색 가능 |   |
|    | 5  |      | 서울경제       | 검색결과 표시 및 내용 검색 가능 |   |
| ьI | 6  |      | 아주경제       | 검색결과 표시 및 내용 검색 가능 |   |
| Г  | 7  | -    | 파이낸셜뉴스     | 검색결과 표시 및 내용 검색 가능 |   |
|    | 8  |      | 한국경제       | 검색결과 표시 및 내용 검색 가능 |   |
|    | DĘ | ✓ 석  | 간지         |                    |   |
|    | 10 |      | 경남신문       | 검색결과 표시 및 내용 검색 가능 |   |
|    | 11 |      | 내일신문       | 검색결과 표시 및 내용 검색 가능 |   |
|    | 12 | -    | 매일신문       | 검색결과 표시 및 내용 검색 가능 | ~ |

# C. 검색어 / 배제어 / 검색옵션 설정

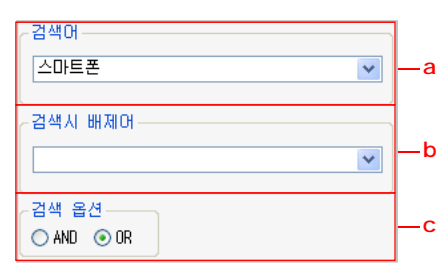

a : [검색어 설정] 검색하고자 하는 단어를 입력합니다.

b : [검색 시 배제어 설정] 배제어 입력 시, 검색된 기사 중 배제어가 포함된 기사는 목록에서 제외됩니다.

c : [검색옵션 설정] "AND" 클릭 시, 기입 검색어가 모두 들어간 기사만 목록에 표시됩니다. "OR" 클릭 시, 기입 검색어 중 한가지의 검색어만 포함 되었더라도 모두 목록에 보여집니다.

# D 검색 시작

보여집니다.

검색 시작

순서대로 정렬됩니다.

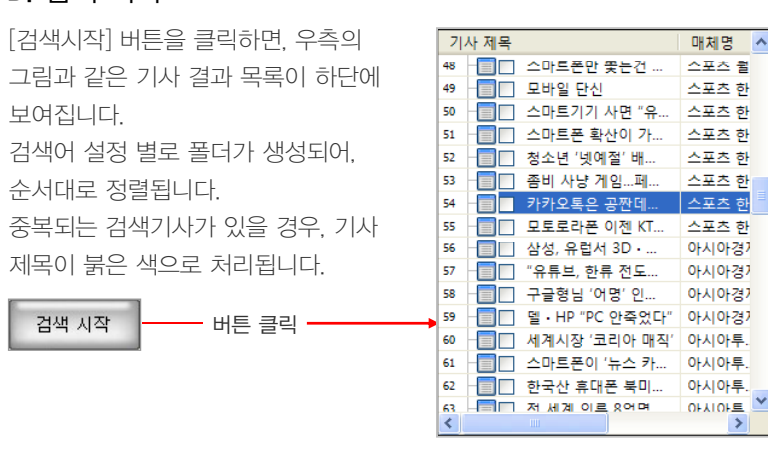

# E. 선택 스크랩

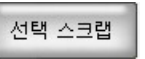

[선택 스크랩] 버튼을 클릭하면. 선택한 기사만 스크랩할 수 있습니다.

# F. 선택 공동작업

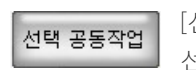

[선택 공동작업] 버튼 클릭 시. 선택된 기사가 공동작업에 추가됩니다.

# G. 선택 삭제

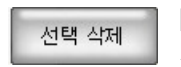

[선택 삭제] 버튼 클릭 시, 선택된 기사만 삭제됩니다.

# H. 검색 결과 기사 미리보기

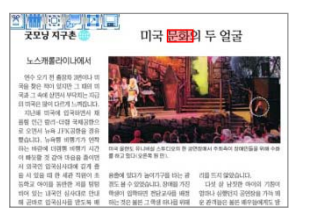

검색된 기사의 제목 클릭 시. 우측에 기사 미리보기 화면이 보여집니다. 기사 글 중 검색어로 이뤄진 단어일 경우 좌측의 그림과 같이 적색 박스로 표시됩니다.

### 마우스 오른쪽 버튼 사용

| 기사 위에서 마우스의 오른쪽 버튼을 클릭하시면,   |
|------------------------------|
| 좌측의 그림과 같은 메뉴가 보여집니다.        |
| 각각의 메뉴를 클릭하여 팝업 아이콘과 동일한 기능을 |
| 실행할 수 있습니다.                  |
|                              |

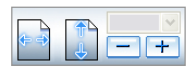

스크랩(S)

공동 작업(C)

기사 크게 보기(<u>B</u>)

파일로 저장하기(V)

클립보드에 이 기사를 복사(L)

상단 좌측 메뉴 중 확대 / 축소 도구를 이용하여, 원하는 크기로 기사 미리보기를 할 수 있습니다.

다하미 커뮤니케이션즈 tel. 02.593.4174 / fax 02.593. 4175

# 자동검색 실행 순서

특정 사용자에게만 보여집니다.

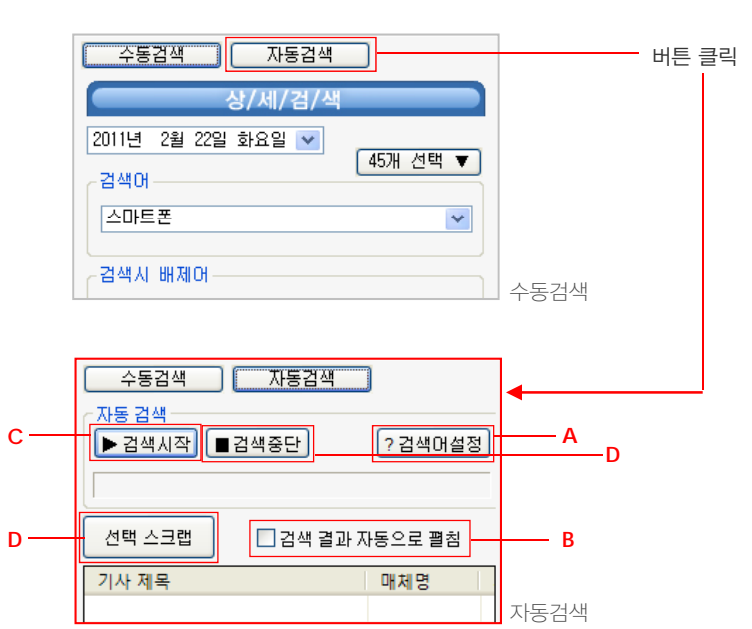

# A. 검색어 설정

| 자동 검색 및 지면 형광펜용 검색어 설정 |        | ×          |     |
|------------------------|--------|------------|-----|
| 역태 외생어                 | 검색어 제외 | 검색 옵션      |     |
| ☑ 아이폰, 스마트폰            |        | ○ AND ③ OR | — a |
| 로 클라우드                 |        | O AND OR   |     |
|                        |        | O AND O OR |     |
|                        |        | O AND O OR |     |
|                        |        | O AND OR   |     |
|                        |        | O AND O OR |     |
|                        |        | ○ AND ⊙ OR |     |
|                        |        | O AND OR   |     |
|                        |        | O AND OR   |     |
|                        |        | ◯ AND ⊙ OR |     |
|                        | 확인     | 취소         |     |

해당 버튼을 클릭하면, 위 그림과 같은 검색어 설정 창이 나타납니다. 검색하고자 하는 검색어를 입력하고 [선택]을 체크 한 후 [확인] 버튼을 누르면 검색어 설정이 완료됩니다. [선택]을 체크하지 않을 경우 검색 시에 검색 결과에 반영되지 않습니다. 여기에서 설정한 검색어는 "지면보기"시에 해당 키워드에 형광펜이 칠해집니다.

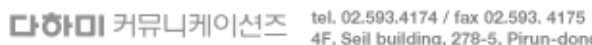

tel. 02,593,4174 / tax 02,593, 4175 4F, Seil building, 278-5, Pirun-dong, Jongno-gu, Seoul http://www.dahami.co.kr

# B. 검색결과 자동으로 펼침

선택되어 있을 경우, 검색 시, 검색 결과를 해당 검색어 설정 별로 폴더가 생성되고 폴더 밑으로 검색 결과 기사를 모두 나열합니다. 선택하지 않고 검색을 할 경우, 검색 결과를 검색어 설정 별로 폴더만 보입 니다.

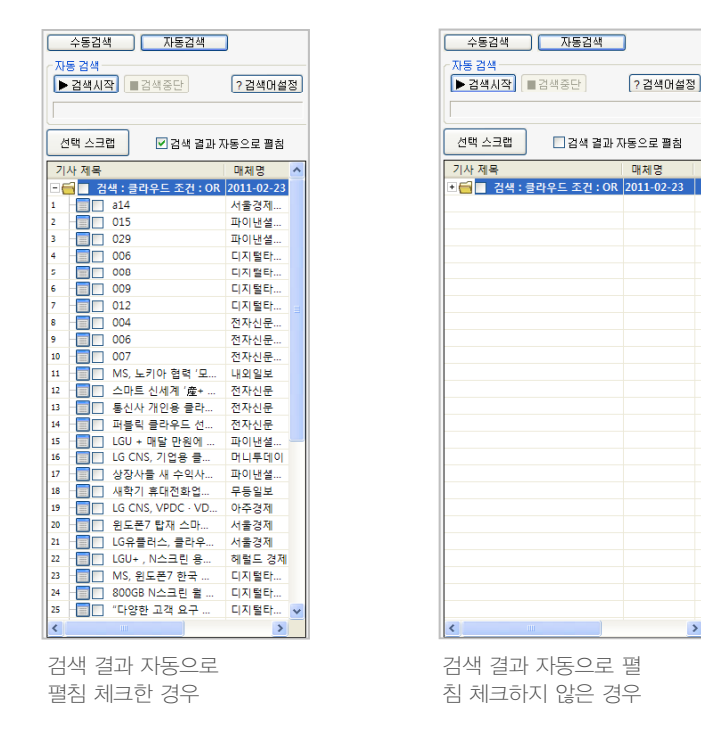

# C. 검색시작

[검색시작] 버튼을 클릭하면, 우측의 그림과 같은 기사 결과 목록이 하단에 보여집니다. 검색어 설정 별로 폴더가 생성되어, 순서대로 정렬됩니다. 중복되는 검색기사가 있을 경우, 기사 제목이 붉은 색으로 처리됩니다.

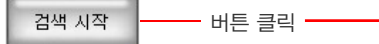

| 21/ | 사 제목  |                   | 매체명        | 1 |
|-----|-------|-------------------|------------|---|
|     | - 검   | 색 : 클라우드 조건 : OR  | 2011-02-23 |   |
| 1   | - 📰 📖 | a14               | 서울경제       |   |
| 2   | =     | 015               | 파이낸셜       |   |
| 3   | - 🖃 📖 | 029               | 파이낸셜       |   |
| 4   | - 📰 📖 | 006               | 디지털타       |   |
| 5   | _     | 008               | 디지털타       |   |
| 6   | - 🖃 📖 | 009               | 디지털타       |   |
| 7   | - 📰 📖 | 012               | 디지털타       |   |
| 8   |       | 004               | 전자신문       |   |
| 9   | -     | 006               | 전자신문       |   |
| 10  |       | 007               | 전자신문       |   |
| 11  | - 📰 🗔 | MS, 노키아 협력 '모     | 내외일보       |   |
| 12  |       | 스마트 신세계 '産+       | 전자신문       |   |
| 13  | -     | 통신사 개인용 클라        | 전자신문       |   |
| 14  |       | 퍼블릭 클라우드 선        | 전자신문       |   |
| 15  |       | LGU + 매달 만원에      | 파이낸셜       | - |
| 16  | - 📰 📖 | LG CNS, 기업용 클     | 머니투데이      |   |
| 17  | -     | 상장사들 새 수익사        | 파이낸셜       |   |
| 18  |       | 새학기 휴대전화업         | 무등일보       |   |
| 19  | -     | LG CNS, VPDC · VD | 아주경제       |   |
| 20  |       | 윈도폰7 탑재 스마        | 서울경제       |   |
| 21  |       | LG유플러스, 클라우       | 서울경제       |   |
| 22  |       | LGU+ , N스크린 용     | 헤럴드 경제     |   |
| 23  |       | MS, 윈도폰7 한국       | 디지털타       |   |
| 24  |       | 800GB N스크린 윌      | 디지털타       |   |
| 25  | -     | "다양한 고객 요구        | 디지털타       | • |
| <   |       |                   | >          |   |

# D. 검색중단

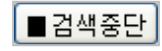

검색 진행 중에 [검색중단] 버튼이 활성화됩니다. 활성화된 상태에서 [검색중단] 버튼을 누르면 검색을 도 중에 중단합니다.

# 2.4 공동작업 기능

# 공동작업 실행 순서

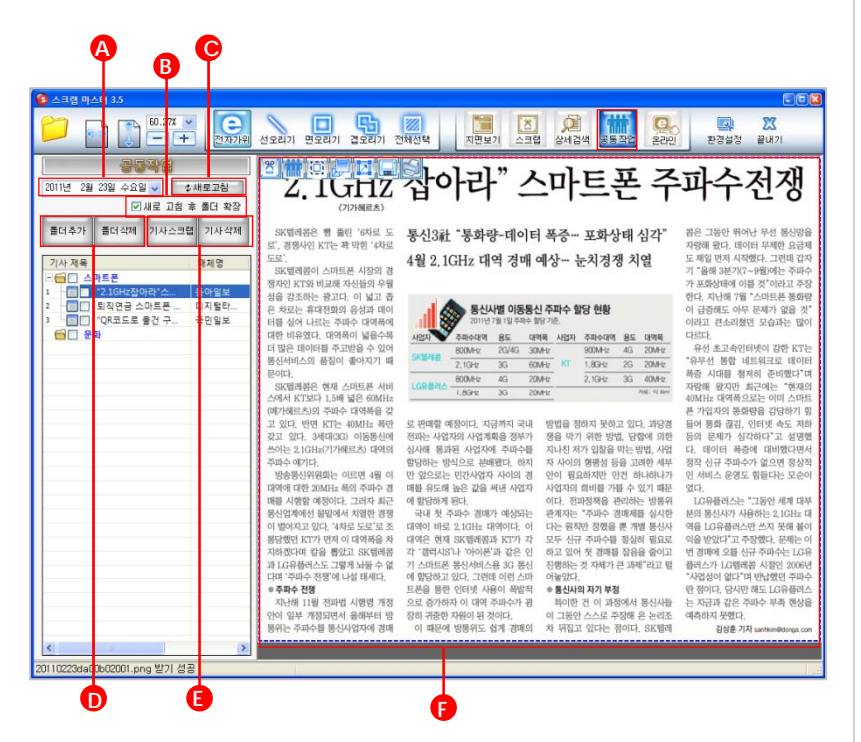

# A. 날짜 선택

아래의 그림과 같은 방법으로 기사를 추가한 날짜를 선택합니다.

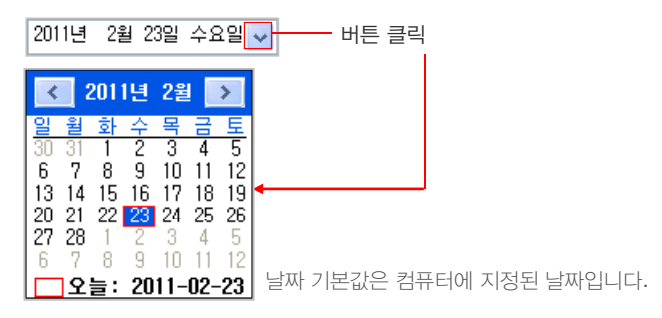

# B. 새로 고침 후 폴더 확장

[새로 고침 후 폴더 확장] 설명 🚱 11 Page

# C. 새로고침

☆새로고침 [새로고침] 버튼을 클릭하면, 추가상황을 실시간 확인할 수 있습니다.

# D. 폴더추가 / 폴더 삭제

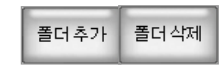

각각의 버튼을 클릭하여, 폴더를 추가하거나 삭제할 수 있습니다.

# E. 기사스크랩 / 기사삭제

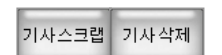

[기사스크랩] 버튼을 클릭하여 선택 기사를 스크랩할 수 있으며, 불필요한 기사는 [기사삭제] 버튼을 클릭하여 삭제합니다.

### **다하미** 커뮤니케이션즈 tel. 02.593.4174 / fax 02.593.4175 4F, Seil building, 278-5, Pirun-done

# F. 공동작업 기사 미리보기

공동작업 목록의 제목 클릭 시, 화면의 우측에 기사 미리보기가 보여집니다.

| <u>- Z. TUTIZ 앱</u> 아라 '스마트폰 주파수전쟁 '                                                                                                    |       |
|----------------------------------------------------------------------------------------------------|-------|
| (7)7482点)                                                                                                    |       |
| SKTER에라는 한 표면 1942 도 봉신3社 "봉화량-데이티 폭증- 포화상태 심각" 문은 그동안 위하는 무성 동선58을 2019 대 1949 유럽 동산 등 25 대 1949 유럽 유럽 유럽 유럽 유럽 유럽 유럽 유럽 유럽 유럽 유럽 유럽 유럽                                                                                                    |       |
| 도표: 비행하는 100 개 4월 2,1GHz 대역 경매 예상는 눈치경쟁 치열 도 행동(제시적학, 그만해 2개 20 10 10 10 10 10 10 10 10 10 10 10 10 10                                                                                                    |       |
| 경자에 111가 비교해 가지 바이가 이 가 보통하는 이 이 것 가 보통하는 이 이 것 가 보통하는 이 이 것 가 보통하는 이 이 것 가 보통하는 이 이 것 가 보통하는 이 이 것 가 이라고 주장 이 이 것 가 이라고 주장 이 이 것 가 이라고 주장 이 이 것 가 이라고 주장 이 이 것 가 이라고 주장 이 이 것 가 이라고 주장 이 이 것 가 이라고 주장 이 이 것 가 이라고 주장 이 이 있다.                                                                                                    |       |
| 일을 입의하는 정보자 이 별고 명<br>은 지료는 유리관의 승성과 데이 ···································                                                                                                    |       |
| 비를 알아 비는 관객사 나이에서 제품 이 가 하는 것 이 가 하는 것 이 가 하는 것 이 가 하는 것 이 가 하는 것 이 이 이 가 하는 것 이 가 하는 것 이 가 하는 것 이 가 하는 것 이 가 하는 것 이 이 이 이 가 하는 것 이 가 하는 것 같이 같아. 이 가 하는 것 이 가 하는 것 이 가 하는 것 이 가 하는 것 이 가 하는 것 같이 않아. 이 가 하는 것 이 가 하는 것 이 가 하는 것 이 가 하는 것 이 가 하는 것 이 가 하는 것 이 가 하는 것 이 가 하는 것 이 가 하는 것 이 가 하는 것 이 가 하는 것 이 가 하는 것 이 가 하는 것 이 가 하는 것 이 가 하는 것 이 가 하는 것 같아. 이 가 하는 것 같아. 아니 아니 아니 아니 아니 아니 아니 아니 아니 아니 아니 아니 아니                                                                                                    | 코]    |
| 더 많은 데이터를 수 있말할 수 있어<br>응 이에 들 수 있 말할 수 있어<br>응 이에 들 수 있 이 들 수 있 이 들 수 있 이 들 수 있 이 들 수 있 이 들 수 있 이 들 수 있 이 들 수 있 이 들 수 있 이 들 수 있 수 있 수 있 수 있 수 있 수 있 수 있 수 있 수 있 수                                                                                                    |       |
| Refer to the section of the section of the sectio   | - 113 |
| 스에서 KTUCH Low 불은 000H: 00 Conce 00 Conce 00 MH: 01040 SE: 010 스마트 01041 SE: 0104 SE: 0104 SE  |       |
| 고 있다. 변연 감단 40세뇨 4명 로 변형 여행이다. 자금계 국내 영향을 행해 못하고 있다. 34명 들어 8월 출입, 인터넷 4도 저희 기, 공동 사업에 주가ㅎ                                                                                                    | F기,   |
| 스이는 1016/17/14년3년 14년의 상사에 통과된 사업자에 카파아들 지난된 지가 입합을 약는 방법, 사업 다. 데이터 특용에 대행한대한에<br>주파수 여자가, 방법하는 방식으로 분해했다. 한지 사서의 통령은 등을 고패한 위한 동생 신규 주파수가 열으면 등장적                                                                                                    |       |
| 방송원위했는 이전 4월 이 면 앞으로는 반가세가 사이의 큰 언어 특히하면 언건 하나타가 인 세히스 전환로 통물다는 모순에 끌디모드에 독자[아기, 기                                                                                                    | 시     |
| · 배응 시행함 예정이다. 그러자 최근 에 합당하게 된다. 이다. 현파정맥을 관리하는 방풍위 LG유용러스는 "그동안 세계 대부 등 응답 비해서 처행한 경쟁 국내 첫 주파수 경예가 예상되는 관계자는 "주파수 경예체를 실시한 분의 동신시가 사용하는 3.101는 대 증ト디니는 기 기 나는 다 ㅈ나 등는 기                                                                                                    |       |
| 이 영어지고있다. 대부분 도도로 대석에 바로 있다는 대석이다. 이 다는 영화 정말은 문제물 등산사 역을 다운해되었는 동지 못해 좋아 극 나타 도가 기, 가 다 자 영어가 가 동법 영양 다가 가장 이 아이들과 한 것이 아이들과 감정 이 가 가 것이 아이들과 가 있다. 이 아이는 것이 아이들과 가 있다. 가 가 가 가 가 가 가 가 가 가 가 가 가 가 가 가 가 가 가                                                                                                    | 2     |
| 지하였다며 방을 했었다. 21 에너지는 가이는과 같은 안 되고 있어 못 해해당 관계에 가려 내고 말 하려스가 나가에 하지 않는 것 이 수 이 수 이 다.                                                                                                    |       |
| 다며 '아파는 한방에 나님 바케다. 에 방당하고 있다. 그만에 이에 스와 이용었다. '사님은에 이렇고 바바람만 귀하는 르 ㅣ ᄊᆸ ㄱ ㄱ.                                                                                                    |       |
| 자신에 11월 정파업 사행명 개량 으로 중가하자 이 대역 주파수가 공 책이한 건 이 15명에서 동신사들 는 자급과 같은 주파수 부족 행상을 이어 이제 귀하다면서 유해서 이 가지 않는 것을 하는 것을 하는 것을 수 있다. 것을 하는 것을 하는 것을 하는 것을 하는 것을 하는 것을 수 있는 것을 하는 것을 하는 것을 수 있다. 것을 하는 것을 하는 것을 수 있는 것을 하는 것을 수 있는 것을 수 있는 것을 것을 수 있는 것을 수 있다. 것을 것을 수 있는 것을 수 있는 것을 수 있는 것을 수 있는 것을 수 있는 것을 수 있는 것을 수 있다. 것을 수 있는 것을 수 있는 것을 수 있는 것을 수 있는 것을 수 있는 것을 수 있는 것을 수 있는 것을 수 있는 것을 수 있는 것을 수 있는 것을 수 있는 것을 수 있는 것을 수 있는 것을 수 있는 것을 수 있는 것을 수 있는 것을 수 있는 것을 수 있는 것을 수 있는 것을 수 있는 것을 수 있는 것을 수 있다. 것을 것을 것 같이 않는 것을 수 있는 것을 수 있는 것을 수 있는 것을 수 있는 것을 수 있는 것을 수 있는 것을 수 있는 것을 수 있는 것을 수 있는 것을 수 있는 것을 수 있는 것을 수 있는 것을 수 있는 것을 수 있는 것을 수 있는 것을 수 있는 것을 수 있는 것을 수 있는 것을 것 같이 않는 것 같이 않는 것 같이 않는 것 같이 않는 것 같이 않는 것 같이 않는 것 같이 않는 것 같이 않는 것 같이 않는 것 같이 않는 것 같이 않는 것 같이 않는 것 같이 않는 것 같이 않는 것 같이 않는 것 같이 않는 것 같이 않는 것 같이 않았다. 것 같이 않아 수 있는 것 같이 않는 것 같이 않아 않아. 것 같이 않아. 것 같이 것 같이 않아. 것 같이 않아. 것 같이 않아. 것 같이 않아. 것 같이 않아. 것 같이 않아. 것 같이 않아. 것 같이 않아. 것 같이 않아. 것 같이 않아. 것 같이 않아. 것 같이 않아. 것 같이 않아. 것 같이 않아. 것 같이 않아. 것 같이 않아. 것 같이 않아. 것 같이 않아. 것 같이 않아. 것 않아. 것 않아. 것 않아. 것 않아. 것 않아. 것 않아. 것 않아. 것 않아. 것 않아. 것 않아. 것 않아. 것 않아. 것 않아. 것 않아. 것 않아. 것 않아. 것 않아. 것 않아. 것 않아. 것 않아. 것 않아. 것 않아. 것 않아. 것 않아. 것 않아. 것 않아. 것 않아. 것 않아. 것 않아. 것 않아. 것 않아. 것 않아. 것 않아. 것 않아. 것 않 것 않아. 것 않아. 것 않아. 것 않아. 것 않아. 것 않아. 것 않아. 것 않아. 것 않아. 것 않아 | D     |
|                                                                                                    | Page  |

### 마우스 오른쪽 버튼 사용

| 스크랩( <u>S</u> )<br>공동 작업( <u>W</u> )                   |
|--------------------------------------------------------|
| 클립보드에 이 기사를 복사( <u>C</u> )                             |
| 기사 크게 보기(匙)<br>기사가 있는 지면 보기( <u>M</u> )<br>파일로 저장하기(⊻) |
| 기사를 바로 인쇄(P)                                           |

기사 위에서 마우스의 오른쪽 버튼을 클릭하시면, 좌측의 그림과 같은 메뉴가 보여집니다. 각각의 메뉴를 클릭하여 팝업 아이콘과 동일한 기능을 실행할 수 있습니다.

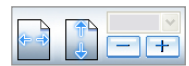

상단 좌측 메뉴 중 확대 / 축소 도구를 이용하여, 원하는 크기로 기사 미리보기를 할 수 있습니다.

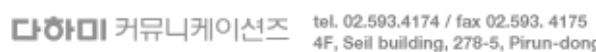

tel. 02.593.4174 / tax 02.593.4175 4F, Seil building, 278-5, Pirun-dong, Jongno-gu, Seoul http://www.dahami.co.kr 3. ScrapMaster3 부가 기능

# 3.1 환경설정

# 환경설정 창

**고** 환경설정

[환경설정] 버튼을 클릭하면, 아래의 그림과 같은 설정 창이 나타납니다.

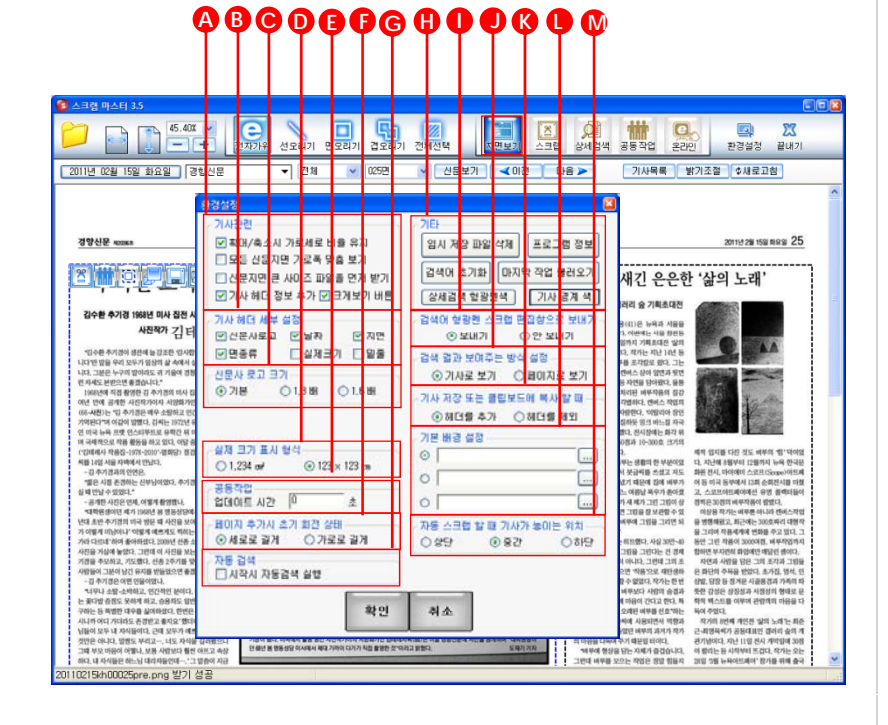

# A. 기사관련 설정

| ┌기사관련                 |     |
|-----------------------|-----|
| ☑ 확대/축소시 가로세로 비율 유지   | — а |
| ☑ 모든 신문지면 가로폭 맞춤 보기   | b   |
| □신문지면 큰 사이즈 파일을 먼저 받기 | c   |
| ☑ 기사의 헤더 정보 추가        | d   |
|                       |     |

a : 스크랩 기능에서 기사를 확대 / 축소 시, 가로와 세로의 비율을 유지합니다.

- b : 신문지면을 볼 때에, 항상 가로 폭 맞춤으로 고정되어 보입니다.
- c : 신문지면을 볼 때에, 크기가 크고 선명한 파일을 먼저 받습니다.
- d : 신문사명, 날짜, 면수, 섹션 카테고리, 크기정보가 기사에 생성됩니다.

# B. 기사 헤더 세부 설정

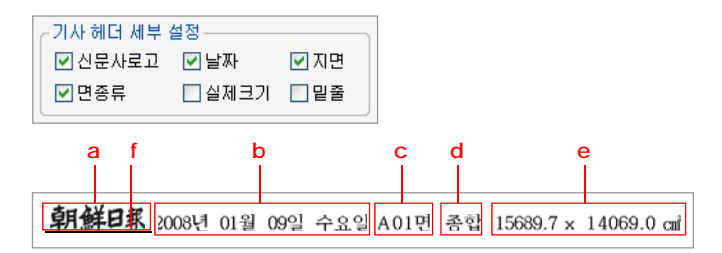

- a : [신문사로고] 신문사로고를 선택하면 헤더에 표기됩니다.
- b : [날짜] 날짜를 선택하면 헤더에 날짜가 표기됩니다.
- c : [지면] 지면 선택 시. 헤더에 해당 지면이 표기됩니다.
- d : [면종류] 면의 해당 종류가 표기됩니다.
- e : [실제크기] 실제 크기 정보가 표기됩니다.
- f : [밑줄] 신문사로고 하단에 밑줄이 표시됩니다.

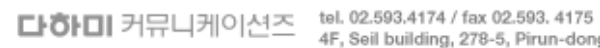

tel. 02.593.4174 / tax 02.593. 4175 4F, Seil building, 278-5, Pirun-dong, Jongno-gu, Seoul http://www.dahami.co.kr

| C. 신문사 로고 크기 설정                                                                                                    | H. 기타                                                                                                    |
|----------------------------------------------------------------------------------------------------|----------------------------------------------------------------------------------------------------|
| 신문사 로고 크기       기본       ○ 1.3 배       ○ 1.6 배       기사의 좌측 상단에 표기되는 로고 크기를         기본       ○ 1.3 배       ○ 1.6 배       기본, 1.3배, 1.6배로 하여 확대 설정할 수         있습니다. | 기타<br>임시 저장 파일 삭제 프로그램 정보 b<br>검색어 초기화 마지막 작업 불러오기 d                                                                                                    |
| <sup>경향신문</sup> 경향신문 경향신문                                                                                                    | 상세검색 형광펜색 기사 경계 색 e                                                                                                    |
| 기본 1.3배 1.6배                                                                                                    | a : [임시저장파일삭제] 임시로 저장된 모든 파일을 삭제합니다.                                                                                                    |
| D. 실제 크기 표시 형식 설정                                                                                                    | 프로그램 자용 등 이미지에 문제가 있을 지에 쉽지 지정 파일을 적.<br>b : [프로그램정보] 프로그램에 관한 정보를 보여줍니다.                                                                                                    |
| - 실제 크기 표시 형식<br>○ 1,234 an <sup>2</sup> ● 123 × 123 an<br>될 경우, 기사 크기 표시 형식을 설정합<br>니다.                                                                           | <ul> <li>c : [검색어조기화] 서상되어있는 검색어 리스트를 삭세합니다.</li> <li>d : [마지막작업불러오기] 마지막에 작업했던 내용을 복구합니다.</li> <li>e : [상세검색 형광펜색] 검색 후 칠해 지는 형광펜 색 설정.</li> <li>f : [기사 경계 색] 지면보기에서 선택되지 않은 기사의 테두리 색 4</li> </ul> |
| E. 공동작업 기사 미리보기 설정                                                                                                    | · 거새이 청과페 오지 서저                                                                                                    |
| 공동작업     업데이트 시간을 설정하면, 공동작업 시       업데이트 시간     초       업데이트 시간     초                                                                                             | I. 검색어 영광펜 슈지 결경<br>중검색어 형광펜 스크랩 편집창으로 보내기 - 상세검색에서 기사 검색 확<br>● 보내기 ○안 보내기 된 형광펜을 스크랩 편집청                                                                                                    |
| F. 추가 페이지 초기 회전 상태 설정                                                                                                    | 동 시, 유지하거나 기사만 (                                                                                                    |
| · 페이지 추가시 초기 회전 상태       스크랩에서 페이지 추가 시. 추가된 페이         · 에로로 길게       · 가로로 길게         · 지의 회전 상태를 설정합니다.                                                         | 습니다.                                                                                                    |
| G. 자동검색 설정                                                                                                    |                                                                                                    |

~ 자동 검색 — 📃 시작시 자동검색 실행 이 기능이 켜져 있으면 상세검색의 자동검 색이 스크랩마스터 시작 시 자동으로 실행 됩니다. 단, 자동검색의 검색어 설정에서 검색어가 등록되어 있어야 하고 선택되어 있어야 합니다.

특정 사용자에게만 보여집니다.

제합니다.

설정.

후 기사에 표시 창으로 기사 이 이동하실 수 있

**다하미** 커뮤니케이션즈 tel. 02.593.4174 / fax 02.593.4175 4F, Seil building, 278-5, Pirun-dong, Jongno-gu, Seoul http://www.dahami.co.kr

# J. 검색 결과 방식 설정

- 검색 결과 보여주는 방식 설정 ④ 기사로 보기 〇 페이지로 보기 상세검색에서 기사 검색 후 기사 리스트에 서 기사를 클릭하였을 때, [해당 기사만 표시] 및 [기사가 있는 지면과 해당 기사를 표시] 할 지를 선택할 수 있습니다.

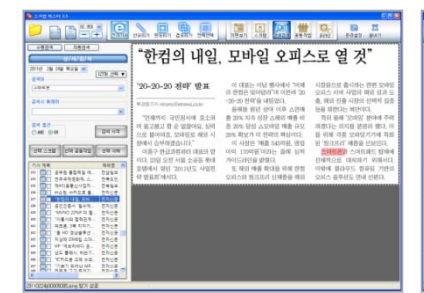

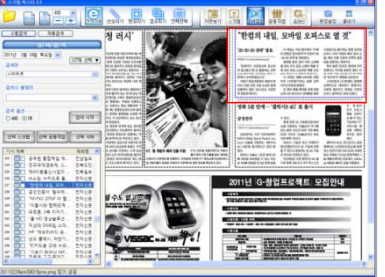

기사로 보기 화면

페이지로 보기 화면

# K. 기사 저장 또는 클립보드에 복사할 때 설정

기사 저장 또는 클립보드에 복사 할 때 ──
● 헤더를 추가 ● 헤더를 제외

지면보기에서 선택한 기사를 저장 또는 클 립보드 복사할 때, 헤더를 추가할지 여부 를 설정합니다.

## L. 기본 배경 설정

| 기본 배경 설정 |  |
|----------|--|
| 0        |  |
| 0        |  |
| 0        |  |

사용자가 스크랩할 때에 자주 사용하는 표지 / 속지 양식을 3가지 등록 후 사용할 수 있습니다. BMP, GIF, JPG, PNG의 파일 형식으로 등록 가능합니다. 설정된 기본 배경은 프로그램 재실행시에 적용됩니다.

# M. 자동 스크랩 시, 기사 놓이는 위치 설정

| ○상단 ⊙중간 ○하단 | ~ 자동 스크랩 | 할 때 기사가 놓 | 이는 위치 — | 2 |
|-------------|----------|-----------|---------|---|
|             | ○ 상단     | ⊙ 중간      | ○하단     | ł |

스크랩 모드에서 자동 클릭이나 연속 두번 클릭으로 기사를 페이지에 놓을 때 기사가 페이지 위에 놓이는 수직 위치를 설정합니 다.

**다하미** 커뮤니케이션즈 tel. 02.593.4174 / fax 02.593.4175 4F, Seil building, 278-5, Pirun-dom

# 3.2 사용자 로그인

# 로그인

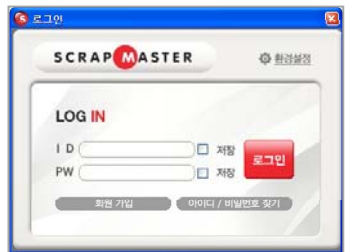

로그인 창에 ID / PW 입력 후, [로그인] 버튼을 클릭합니다.

# 접속 환경 설정

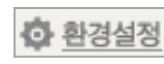

[로그인] 화면에서 [환경설정] 버튼을 클릭하면, 아래의 그림과 같은 설정 창이 나타납니다.

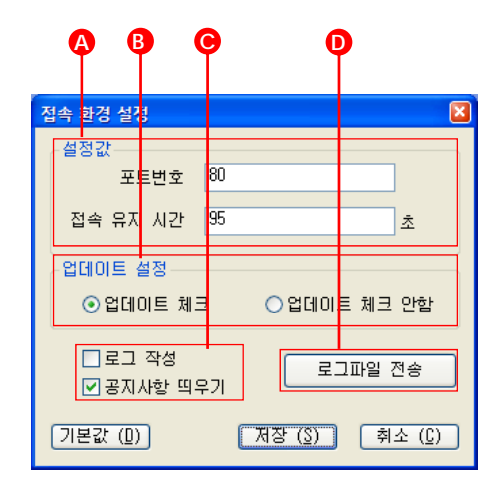

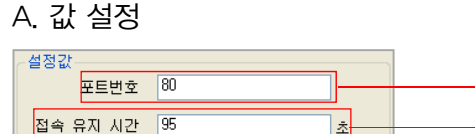

a : [포트번호] 접속 시, 사용할 포트 번호를 입력합니다. 기본은 80번입니다.

а

h

b : [접속 유지 시간] 당사 서버간의 접속 유지 시간을 입력합니다.

# B. 업데이트 설정

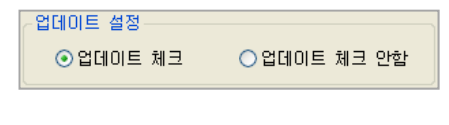

[업데이트 체크 안함]으로 되어 있으면 스 크랩마스터 실행 관련 파일 손상 점검없이 바로 실행합니다.

# C. 로그 작성

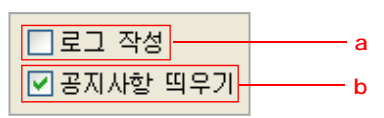

a : [로그 작성] 스크랩마스터 사용 로그 작성 여부를 설정합니다. 선택 후 [저장] 버튼을 클릭하면 설정이 저장됩니다.

b : [공지사항 띄우기] 선택 후 [저장] 버튼을 클릭하면 스크랩마스터 실행 시, [공지사항] 팝업 창을 띄웁니다.

# D. 로그파일 전송

# 로그파일 전송

작성되어 있는 로그 파일을 당사 서버로 전송합니다.

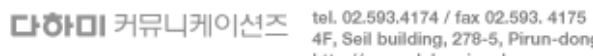

tel. 02.593.4174 / fax 02.593. 4175 4F, Seil building, 278-5, Pirun-dong, Jongno-gu, Seoul http://www.dahami.co.kr

| 3.3 단축키                                                               |                                           | F 하며 ㅅㅋ록 다추키                              |          |
|-----------------------------------------------------------------------|-------------------------------------------|-------------------------------------------|----------|
| 단축키 정보                                                                |                                           | ↑ 위로 이동                                   | ● 아래로 이동 |
| A. 주요 기능 단축키                                                          | <b>F6</b> 스크래                             | <ul> <li>         ● 왼쪽 이동     </li> </ul> | ▶ 오른쪽 이동 |
| F7         상세검색                                                       | F8         공동작업                           |                                           |          |
| B. 부가 기능 단축키<br>F9 <sup>환경설정</sup>                                    | F10 끝내기                                   |                                           |          |
| C. 지면 보기 관련 단축키         +       지면확대         Page Up       이전 페이지로 이동 | -     지면축소       Page Down     다음 페이지로 이동 |                                           |          |
| D. 스크랩 관련 단축키<br>F1 전자가위<br>F3 면오리기                                   | F2     선오리기       F4     겹오리기             |                                           |          |
| E. Ctrl 활용 단축키<br>Ctrl + O 불러오기<br>Ctrl + P 인쇄하기                      | Ctrl + S সম্রাক্রাস।                      |                                           |          |

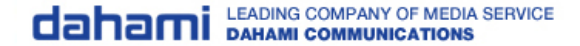

# thank you

**다하미** 커뮤니케이션즈 tel. 02.593.4174 / fax 02.593.4175 4F, Seil building, 278-5, Pirun-dong

tel. 02.593.4174 / tax 02.593.4175 4F, Seil building, 278-5, Pirun-dong, Jongno-gu, Seoul http://www.dahami.co.kr